# Контроль точности работы цифровых цветопробных систем.

#### Введение.

Большинство устанавливаемых современных цифровых цветопробных систем (ЦЦС) базируется на серийных струйных принтерах, таких как Epson и НР. Такие принтеры весьма распространены, но наличие такого принтера без специального программного обеспечения или без проведения мер по его калибровке не дает пользователю оснований считать оттиски с него цветопробой. Это ведет к недоверию к оттискам таких систем. Появилась необходимость в наборе критериев, который дал бы возможность контрагентам однозначно определить, является ли оттиск действительно цветопробой или нет. В стандартах ISO 12647 серии (контроль процессов цветоделения, пробы и печати тиражных оттисков, в частности ISO 12647-2 - для офсета) есть набор критериев, но он разрабатывался для проверки аналоговых цветопроб и оттисков с пробопечатных станков. Для проверки цифровых цветопробных систем его оказалось недостаточно.

Первой открытой методикой, позволявшей утверждать, что оттиск, полученный на циифровой цветопробе имитирует печатный процесс, стала методика немецкого института Fogra.

#### Методика Fogra и ISO 12647-7

Для введения единообразия при проверке цветопередачи, на оттисках ЦЦС немецким институтом Fogra в 2002 г. была разработана специальная методика (далее для простоты методика Fogra). Она не противоречит ISO 12647-2, но дополняет его, делая более жёстким. Т.е. проба, удовлетворяющая Fogra, автоматически будет удовлетворять и ISO 12647-2.

Последний вариант методики изложен в рекомендациях Media Standard Print 2006 (текст документа доступен для бесплатной загрузки с сайта www.bvdm-online.de).

Эта методика являлась не более чем рекомендацией, т.е. не имела силы стандарта. Поэтому шла разработка стандарта ISO 12647-7 (Off-press proofing process working directly from digital data - автономный цветопробный процесс, напрямую работающий с цифровыми данными), который бы закрепил критерии проверки цифровых цветопроб официально. В данный момент стандарт ISO 12647-7 находится в финальной стадии принятия, однако большинство производителей цветопробных систем ввели в свои системы проверку проб на соответствие этому стандарту.

Опуская подробности, требования стандарта ISO 12647-7 заключаются в следующем (рис.1):

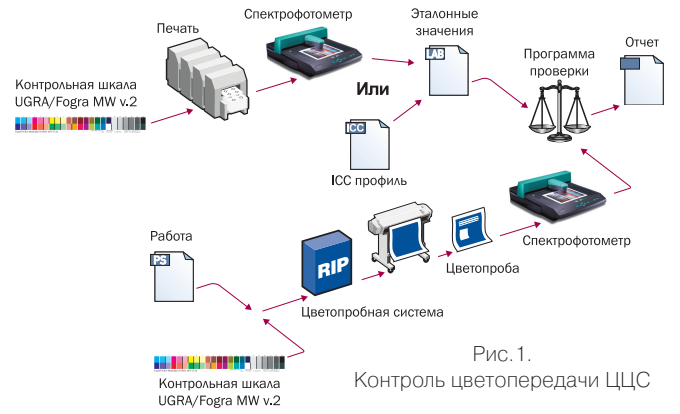

- При печати цифровой цветопробы рядом с ней должна быть помещена контрольная шкала UGRA/Fogra MediaWedge CMYK v.2.2, которая должна подвергнуться тем же преобразованиям, что и выводимый файл.

- На пробе, как минимум, должна присутствовать информация об имени файла, о дате и времени печати пробы, об использованных ICC профилях.

- После печати контрольная шкала промеряется спектрофотометром, Lab-координаты её полей сравниваются с эталонными значениями, которые

Таблица 1. Критерии колориметрической проверки <sup>(1)</sup> цифровых цветопроб по Fogra (Media Standard Print 2006) и ISO 12647-7 (2007).

|                                                                         | Допуск по Fogra<br>(Media Standard Print 2006) | Допуск по<br>ISO 12647-7 (2007) |
|-------------------------------------------------------------------------|------------------------------------------------|---------------------------------|
| Среднее арифметическое отклонение, dE, не более                         | 4                                              | 3                               |
| Максимальное отклонение, dE, не более                                   | 10                                             | 6                               |
| Максимальное отклонение по первичным цветам СМҮК, dE, не более          | 5                                              | 5                               |
| Максимальное отклонение по цвету бумаги, dE, не более                   | 3                                              | 3                               |
| Максимальное отклонение по первичным цветам СМҮК, dH, не более          | -                                              | 2.5                             |
| Среднее арифметическое отклонение по серым полям G10-G100, dH, не более | -                                              | 1.5                             |

Примечания:

1. Описана методика колориметрической проверки цифровых цветопроб по контрольной шкале UGRA/Fogra Me-diaWedge CMYK v.2.2.

### **UNIT Color** Technologies

получаются из ICC профиля имитируемого процесса. Допуски не должны превышать величины, привёденные в таблице 1.

Допуск на глянец цветопробной бумаги не учитывается ввиду редкости приборов для измерения глянца, а также его зависимости от сюжета и количества нанесённых чернил.

На практике методика проверки дополняется созданием отчёта о величинах отклонений, который прилагается к пробе (в виде отдельного печатного листа или наклейки, см.рис.2) и показывает, насколько корректно она выполнена.

#### Компоненты контроля

Для осуществления контроля цветопроб по методике Fogra необходимы следующие компоненты:

1. Контрольная шкала UGRA/Fogra MediaWedge CMYK v.2.x (далее для простоты Fogra MW2, см.рис.3).

2. Спектрофотометр.

3. Файл с Lab-значениями полей шкалы Fogra MW2 для заданного печатного процесса или его ICC профиль (см.табл.2).

4. Программное обеспечение для измерения шкалы на пробе, сравнения результата измерений с базовыми значениями и вынесения вердикта.

#### Контрольная шкала.

Хотя для использования Fogra MW2 нужно купить лицензию, она уже входит в состав большинства цветопробных растровых процессоров. Даже если в составе RIP её нет, пользователь может нарисовать шкалу в любом растровом редакторе (СМҮК-значения полей - не секрет). Единственное ограничение - нельзя легально использовать имя Fogra в названии шкалы.

#### Спектрофотометр.

Подходит любой прибор с геометрией 45/0 или 0/45, нейтральный (No) или UV-фильтр.

| Approved by: -<br>Reference data: -<br>Reference profile: -<br>Printer: - |       |    | Pn<br>Pn<br>Me<br>Da | oof profile:<br>oofing syste<br>asuring dev<br>te/Time> | -<br>m: -<br>ice: -<br>10.09.2007 3:38:14 PM |
|---------------------------------------------------------------------------|-------|----|----------------------|---------------------------------------------------------|----------------------------------------------|
| Criteria                                                                  | dE/dH |    | Toleran              | ice Status                                              |                                              |
| Cyan                                                                      | 3.14  | dE | 5.00                 | Passed                                                  |                                              |
| Magenta                                                                   | 3.71  | dE | 5.00                 | Passed                                                  |                                              |
| Yellow                                                                    | 2.89  | dE | 5.00                 | Passed                                                  |                                              |
| Black                                                                     | 1.27  | dE | 5.00                 | Passed                                                  | DAGOED                                       |
| Paper white                                                               | 0.75  | dE | 3.00                 | Passed                                                  | PASSED                                       |
| Max. average all patches                                                  | 2.68  | dE | 3.00                 | Passed                                                  |                                              |
| Max, peak all patches                                                     | 4.65  | dE | 6.00                 | Passed                                                  |                                              |
| Hue diff. Max. average gray                                               | 0.14  | dH | 1.50                 | Passed                                                  | Puc 2                                        |
| Hue diff. Max. average gray                                               | 1.75  | dH | 2.50                 | Passed                                                  | 1 00.2.                                      |
| Tone value diff.                                                          | 2.89  | %  | 5.00                 | Passed                                                  | Наклейка с отчет                             |

Наиболее распространенные приборы этого класса - X-Rite (GretagMacbeth) EyeOne, Spectrolino, SpectroScan, DTP41, Pulse. Тип применяемого в приборе фильтра должен быть такой, как при замере эталонных значений. Если пользователь, например, проверяет цветопробу, имитирующую тестовую печать FOGRA27L (широко известный ICC профиль ISO Coated), то он должен использовать спектрофотометр с No-фильтром.

#### Эталонные значения

Вердикт о точности цветопередачи ЦЦС выносится на основе сравнения Lab-значений Fogra MW2 на пробе с эталонными Lab-значениями, которыми в данном случае являются результаты промеров такой же Fogra MW2, отпечатанной на имитируемой печатной машине.

Всё зависит от того, что конкретно имитирует ЦЦС. При имитации печатного стандарта (ISO 12647, SWOP и пр.) обычно используются значения, полученные по результатам тестовой печати. Печать проводится со строгим соблюдение условий стандарта, а измерения получаются усреднением 50 и более листов. В таблице 2 приведены условия печати по ISO 12647-2, соответствующие им стандартные ICC профили и названия файлов измерений шкал ECI2002 или IT8/7-4, по которым они построены. Файлы измерений - на сайте www.fogra.org. См. также раздел "Создание референс-файла".

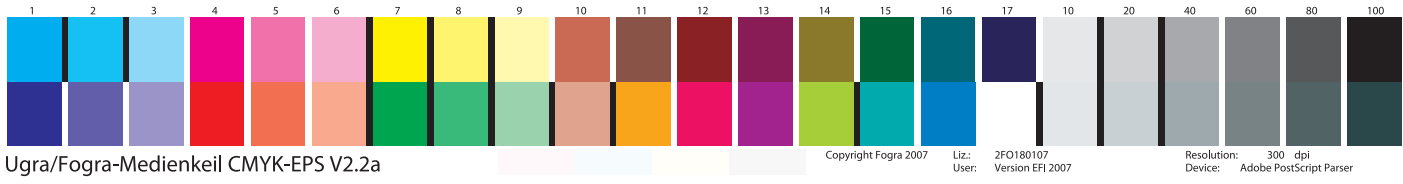

Рис.3. Контрольная шкала UGRA/Fogra MediaWedge CMYK v.2.2a

## Таблица 2. Соответствие стандартных ICC профилей, файлов измерений Fogra и типов бумаг по ISO 12647-2:2004.

| ICC профиль              | Файл измерений | Тип бумаги по ISO<br>12647-2:2004 | Примечания                       |
|--------------------------|----------------|-----------------------------------|----------------------------------|
| ISOcoated_v2_eci.icc     | FOGRA 39L      | Тип 1 и 2                         | Глянцевая или матовая мелованная |
| ISOCoated.icc            | FOGRA 27L      | Тип 1 и 2                         | Заменен на FOGRA 39L             |
| ISOwebcoated.icc         | FOGRA 28L      | Тип 3                             | Мелованная для ролевой печати    |
| ISOuncoated.icc          | FOGRA 29L      | Тип 4                             | Немелованная                     |
| ISOuncoatedyellowish.icc | FOGRA 30L      | Тип 5                             | Немелованная желтая              |

**UNIT Color** Technologies

Тел.: +7 495 748 0904 www.ColorArt.ru, mikhno@unit.ru

## Контроль точности работы ЦЦС на примере X-Rite MeasureTool v.5.

#### MeasureTool v.5.

Утилита MeasureTool из пакета GretagMacbeth ProfileMaker знакома многим, но не все знают о встроенном в неё генераторе отчётов Fogra. Он не столь гибок, как коммерческие утилиты, он не позволяет проверять цветопробы на соответствие ISO 12647-7, зато он доступен даже в демо-версии, т.е. он бесплатный. Таким образом, все что потребуется для организации контроля точности ЦЦС по методике Fogra - демоверсия ProfileMaker и любой измерительный прибор GretagMacbeth (до объединения GretagMacbeth и X-Rite приборы последней по понятным причинам не поддерживались в деморежиме; возможно, в ближайшей версии это будет исправлено).

отчёт в MeasureTool несложно. Получить Достаточно в процессе измерения выбрать один из файлов с эталонными значениями, провести измерения и сохранить файл. После чего MeasureTool предложит сохранить отчёт в формате PDF (рис. 4).

| GretagMacbeth MeasureTool 5<br>- FOGRA Media Wedge -<br>Quick Report |  |
|----------------------------------------------------------------------|--|
| Epson 4000                                                           |  |

Rendering Intent: Paper: RIP: Process Grammage Dot gain CMY 40 %

Proofer

FEI 4250 proof XE 2.6 Offset, M-600, inks Flint Premoterm 2000 M-Real GOne gloss 80 g/m2 16%

Printing condition:

r memory conductor. urd(p.p.p.u.commercial printing, paper type 1 or 2, i.e. gl. or matt coated art, 115 g/m2 "solids and TVI according to ""ProzessStandard Offsetdruck"" and ISO/DIS 12647-2:2003+"

Measurement conditions: ISO 13655: CIELAB, geometry 0/45 or 45/0, 2\_ observer, D50, white backing, SpectroScan Summary

| Category    | Check for | dE   | Result |
|-------------|-----------|------|--------|
| Paper white | <=3.00    | 0.47 | ОК     |
| Mean dE     | <=4.00    | 0.70 | ОК     |
| Max dE      | <=10.00   | 1.97 | ОК     |
| Primary C   | <=5.00    | 0.93 | ОК     |
| Primary M   | <=5.00    | 0.85 | ОК     |
| Primary Y   | <=5.00    | 1.70 | ОК     |
| Primary K   | <=5.00    | 1.38 | ОК     |
|             |           |      |        |

ent data IS within standard ! << >> The analysed FOGRA media wedg MeasureTool 5, 27.07.2006

Рис.4. Первая страница отчёта MeasureTool

#### Процедура создания отчета.

1. Запустите MeasureTool v.5 и сконфигурируйте измерительный прибор (рис.5).

2. Выберите необходимый референс-файл с эталонными значениями (рис.6, см. также раздел "Создание референс-файла" и таблицу 2) и нажмите Start.

3. Программа предложит поместить прибор на калибровочную площадку и провести калибровку. См.рис.7. Убедитесь, что прибор лежит на калибровочной площадке и нажмите "Yes".

**Technologies** 

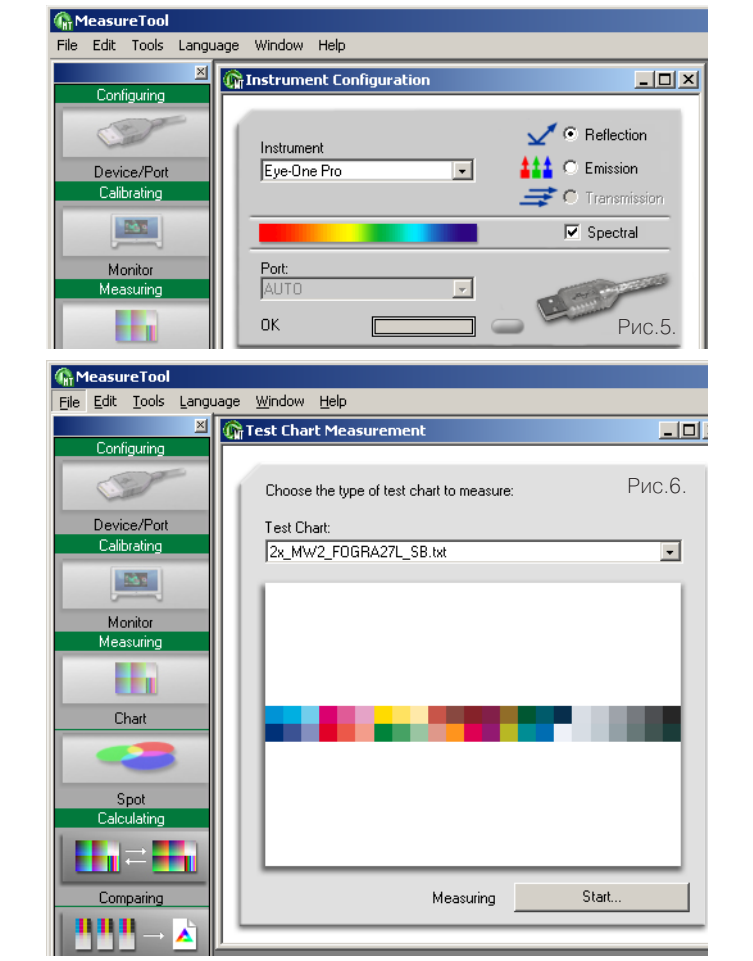

x MeasureTool Place the instrument on the white reference. ÖK Cancel Рис.7

4. Начните измерения. В зависимости от типа используемого прибора окно может выглядеть несколько по разному. На рис.8 приведено окно программы при использовании спектрофотометра EyeOne Pro в режиме сканирующего считывания.

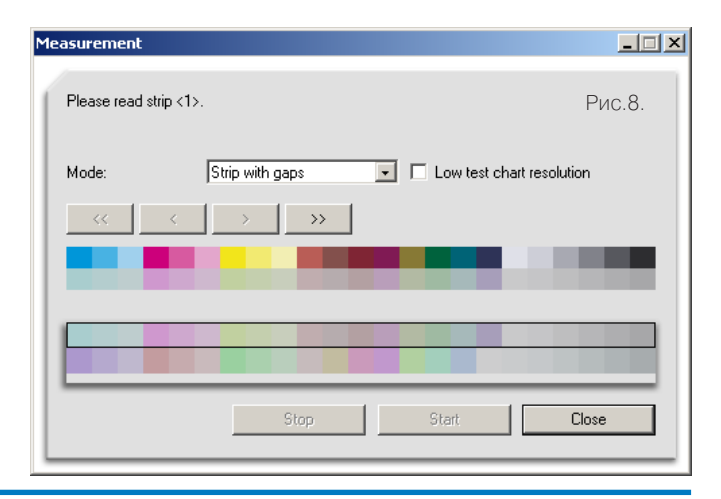

5. Окончив измерения (рис.9), нажмите Close. Окно закроется и появится окно с готовыми измерниями (рис.10). Сохраните файл (File-Save as).

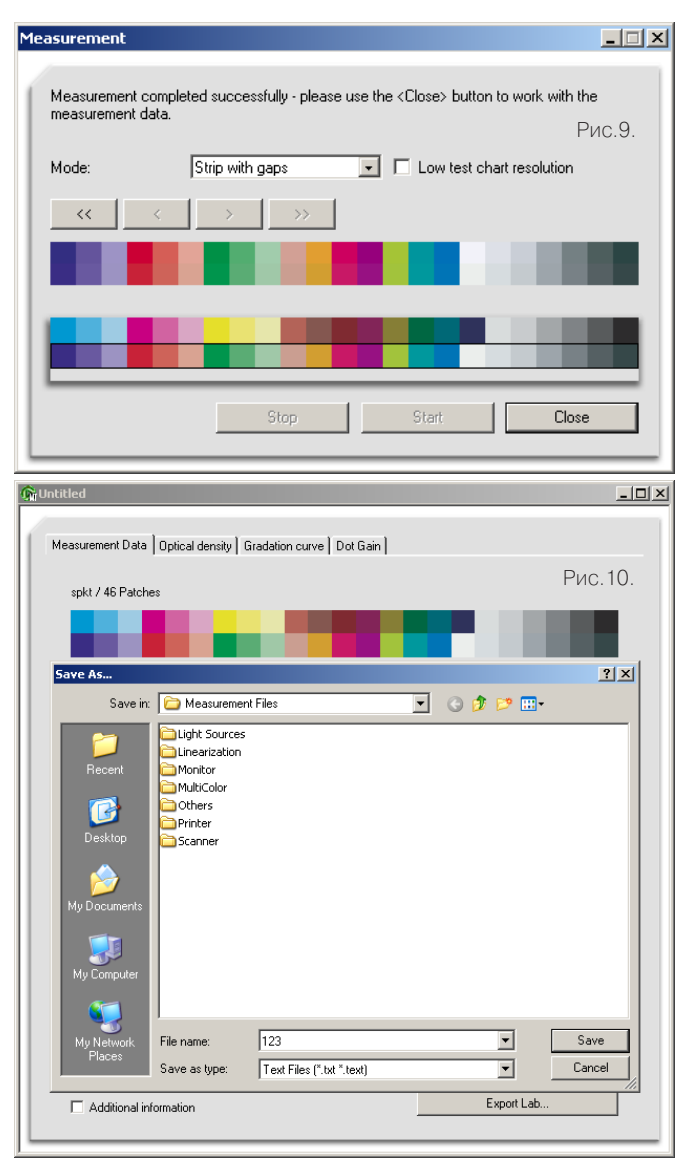

6. Сразу после сохраниения файла измерений программа предложит создать PDF-отчет (рис.11).

| FOGRA Media Wedge 2.0 Report 🛛 🔀                 |
|--------------------------------------------------|
| Would you like to generate a report ?<br>Puc.11. |
| Yes No                                           |
| Info field of the FOGRA Media Wedge 2.0          |
| Date: 19.11.2007                                 |
| Proofer:                                         |
| Rendering Intent:                                |
| Paper:                                           |
| RIP:                                             |
| Рис. 12. Cancel Generate Report                  |

**UNIT Color** 

**Technologies** 

Нажмите "Yes". После чего появится окно, в котором можно вбить данные о проверяемой цветопробе (тис.12). Внесите данные и нажмите Generate Report.

| û 123.txt                                                       | _ 🗆 🗵      |
|-----------------------------------------------------------------|------------|
| Measurement Data   Optical density   Gradation curve   Dot Gain |            |
| spkt / 46 Patches PV                                            | 1C.13.     |
|                                                                 |            |
| Save Report                                                     | <u>? ×</u> |
| Save in: 🛅 Applications 💽 📀 🤔 💌 -                               |            |
| Recent<br>Wy Documents<br>My Computer                           |            |
| My Network File name: 3.pdf                                     | Save       |
| Places Save as type: Adobe PDF Files (".pdf)                    | lancel     |
| Additional information Export Lab                               |            |

7. Сохраните отчет (рис.13). Файл отчета будет сохранен в виде стандартного PDF-файла (см.рис.4).

#### Создание референс-файла.

Референс-файлы (файлы, содержащие в себе эталонные значения для тех или иных печатных процессов) названы следующим образом:

(строк в шкале)х\_МW2\_(файл измерений FOGRA)\_(тип подложки).txt.

Тип подложки может быть либо SB (self backing, бумага, на которой производилась печать), либо BB (black backing, чёрная подложка). Например, для проверки шкалы Fogra MW2 на цветопробе, выполненной с имитацией ISOCoated.icc (файл измерений FOGRA 27L), в MeasureTool следует выбрать 2 x\_MW2\_FOGRA27L\_SB.txt.

Набор стандартных референс-файлов с эталонными значениями для офсетной печати устанавливается вместе с MeasureTool. Если надо наладить контроль цветопроб для других печатных процессов, придётся создать файл самостоятельно. Вот структура такого файла (решеткой обозначены комментарии):

FOGRA\_MEDIA\_WEDGE

BEGIN\_FOGRA\_INFO

#Несколько информационных разделов.

#Они выводятся в PDF-отчёте, поэтому сюда стоит внести #информацию об имитируемом печатном процессе. END\_FOGRA\_INFO

# Допуски на отклонения. Их можно изменять.

Paperwhite 3 #Допуск на отклонение по бумаге

Mean\_dE 4 #Допуск на отклонение среднего значения

Max\_dE 10 #Допуск на максимальное отклонение

Primaries 5 #Допуск на отклонение по первичным цветам СМҮК BEGIN\_DATA

#CMYK значения полей и их эталонные Lab-значения END\_DATA

Проще взять за основу стандартный файл, заполнить информационный раздел и внести в раздел данных свои эталонные Lab-значения. Итак:

1. В утилите ColorLab (бесплатная утилита, доступна для скачивания на сайте xrite.com)

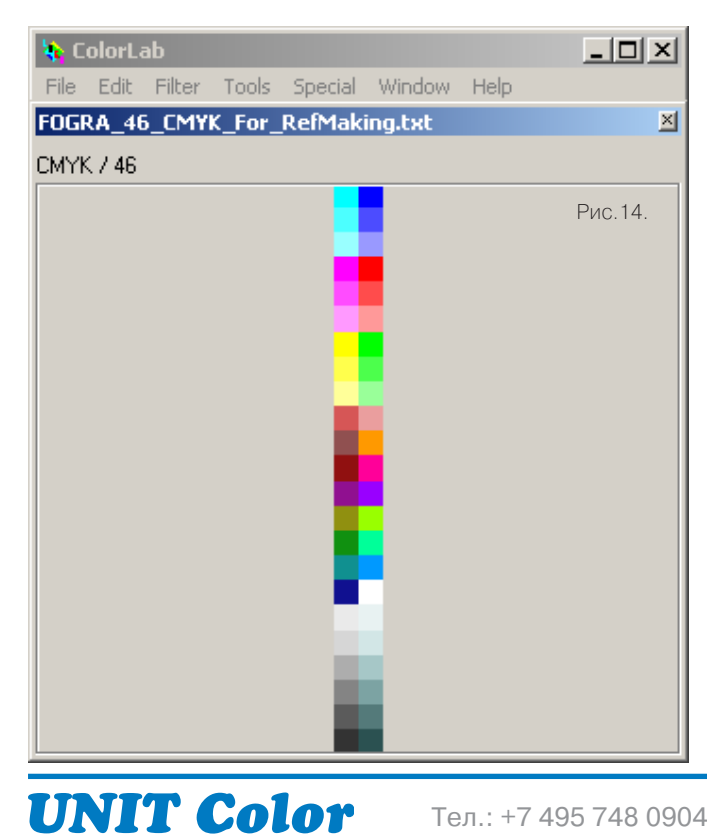

**Technologies** 

откройте FOGRA\_46\_CMYK\_For\_RefMaking.txt (см.рис.14).

Примечание: если нет FOGRA\_46\_CMYK\_For\_RefMaking.txt. В том случае, если у вас отсутствует этот файл, откройте любой стандартный файл, например, 2x\_MW2\_FOGRA27L\_SB.txt, выберите File-Switch to reference (цветовая модель в верхнем левом углу должна смениться с Lab на CMYK), после чего выберите Filter-Layout and Format-Swap Raws/Columns, после чего сохраните полученный файл как FOGRA\_46\_CMYK\_For\_RefMaking.txt.

2. Выберите Filter-ICC Profile Convertion, в открывшемся окне в качестве Source профиля выберите профиль имитируемого на цветопробе печатного процесса, в качестве Destination должен быть выбран профиль Lab D50. Прочие настройки должны быть такими же, как на рис.15.

| Select ICC Profiles                                   | ×                 |
|-------------------------------------------------------|-------------------|
| Source profile:<br>Kodak_Matchprint-5-6_av.icc (CMYK) | Matching options: |
| Softproofing:                                         |                   |
| □                                                     | Absolute 💽        |
| CIELabD50.icm (Lab)                                   | Рис. 15.          |
| Engine: LogoSync 💌 Quality:                           | Better            |
| Schwupp Output: Lab                                   | OK Cancel         |

3. Нажмите Ok. Цветовое пространство в верхнем левом углу сменится на Lab. После этого сохраните полученный текстовый файл (File-Save as).

4.Откройте любой табличный редактор (например, Microsoft Excel), откройте в нем полученный в п.3 файл. Выделите в нем столбцы с Lab-значениями (см.рис.16) и скопируйте в стандартный рефернсфайл (например, в 2x\_MW2\_FOGRA27L\_SB.txt, его также следует открыть в табличном редакторе, см.рис.17).

5. Сохраните файл как ТХТ файл (Tab Delimited, см.рис.18).

| BEC                                | DIN_FOGRA_INFO                    | 2_DE                        |                                         |                                                |             |       |           |                |
|------------------------------------|-----------------------------------|-----------------------------|-----------------------------------------|------------------------------------------------|-------------|-------|-----------|----------------|
| 0                                  | jave As                           |                             |                                         |                                                |             |       |           | <u>? ×</u>     |
| м                                  | Save in:                          | C Applicatio                | ins                                     | -                                              | 🎯 <b>- </b> | Q × 🖆 | 🔢 🕶 Tools | ;•             |
| D<br>EI<br>PI<br>O<br>M<br>D<br>EI | My Recent<br>Documents<br>Desktop | Name 🔺                      |                                         |                                                |             | Size  | Type<br>F | Date Modifie   |
| Pi<br>M<br>Pi<br>Li K<br>N         | My Documents<br>My Computer       |                             |                                         |                                                |             |       |           | -              |
| B<br>S<br>El<br>N                  | My Network<br>Places              | File name:<br>Save as type: | 2×_MW2_ <u>MyM</u> a<br>Text (Tab delin | atchprint <mark>.</mark> txt<br>hited) (*.txt) |             |       |           | Save<br>Cancel |

Тел.: +7 495 748 0904 www.ColorArt.ru, mikhno@unit.ru

6. В том случае, если табличный редактор предупредит о невозможности сохранения некоторых функций в текстовом файле, игнорируйте это предупреждение (в случае MS Excel надо нажать "Yes", см.рис.19).

| Microsoft | Excel                                                                                                    |                          | × |
|-----------|----------------------------------------------------------------------------------------------------|--------------------------|---|
|           | 2x_JMW2_MyMatchprint.txt may contain features that are not compatible with Text (Tab delimited). Do you want to ke format?                                                                                                    | eep the workbook in this |   |
| Ų         | <ul> <li>To keep this format, which leaves out any incompatible features, click Yes.</li> <li>To preserve the features, click No. Then save a copy in the latest Excel format.</li> <li>To see what might be lost, click Help.</li> </ul> | Рис.19.                  |   |
|           | <u>Y</u> es <u>N</u> o <u>H</u> elp                                                                                                    |                          |   |

7. Полученный референс-файл можно открыть в Notepad и внести в раздел FOGRA\_INFO текстовую информацию о своем печатном процессе.

**Примечание:** для правильного открытия файлов измерений необходимо установить точку в качестве либо системного, либо внутреннего разделителя табличного редактора. В случае MS Excel это можно сделать в опциях, задав Decimal Separator, см.рис.20.

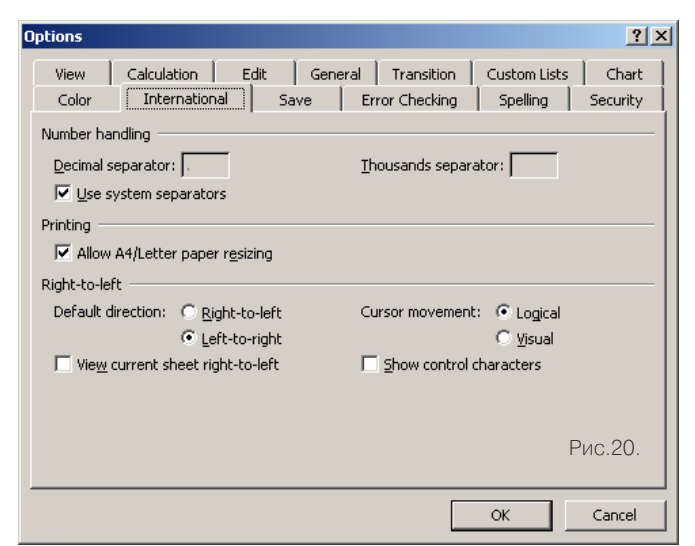

| 9                                                                                                    | SampleiD                                                                                                    | SAMPLE_                                                                                                    | <u>ATZ_A</u>                                                                                                    | XYZ_Y                                                                                                   | XYZ_Z                                                                                            | LAB_L                                                                                                    | LAB_A                                                                                                    | LAB_B                                                                                                    |                  |
|----------------------------------------------------------------------------------------------------|----------------------------------------------------------------------------------------------------|----------------------------------------------------------------------------------------------------|----------------------------------------------------------------------------------------------------|----------------------------------------------------------------------------------------------------|--------------------------------------------------------------------------------------------------|----------------------------------------------------------------------------------------------------|----------------------------------------------------------------------------------------------------|----------------------------------------------------------------------------------------------------|------------------|
| 10                                                                                                    | ENU_DATA                                                                                                    |                                                                                                    |                                                                                                    |                                                                                                    |                                                                                                  |                                                                                                    |                                                                                                    |                                                                                                    |                  |
| 12                                                                                                    | BEGIN DA                                                                                                    | TA 40                                                                                                    |                                                                                                    |                                                                                                    |                                                                                                  |                                                                                                    |                                                                                                    |                                                                                                    |                  |
| 13                                                                                                    | 1                                                                                                    | A1                                                                                                    | 11.48                                                                                                    | 16.79                                                                                                   | 55.56                                                                                            | 48                                                                                                    | -29.87                                                                                                    | -64.98                                                                                                    |                  |
| 14                                                                                                    | 2                                                                                                    | A2                                                                                                    | 27.13                                                                                                    | 37.33                                                                                                   | 67.92                                                                                            | 67.53                                                                                                    | -32.4                                                                                                    | -43 44                                                                                                    |                  |
| 15                                                                                                    | 3                                                                                                    | A3                                                                                                    | 45.52                                                                                                    | 55.36                                                                                                   | 72.34                                                                                            | 79.25                                                                                                    | -21.24                                                                                                    | -27.21                                                                                                    |                  |
| 16                                                                                                    | 4                                                                                                    | A4                                                                                                    | 40.96                                                                                                    | 20.83                                                                                                   | 16.15                                                                                            | 52.76                                                                                                    | 79.47                                                                                                    | 2.42                                                                                                    |                  |
| 17                                                                                                    | 5                                                                                                    | A5                                                                                                    | 55.39                                                                                                    | 36.72                                                                                                   | 39                                                                                               | 67.06                                                                                                    | 57.61                                                                                                    | -12.59                                                                                                    |                  |
| 18                                                                                                    | 6                                                                                                    | A6                                                                                                    | 68.05                                                                                                    | 56.08                                                                                                   | 57.19                                                                                            | 79.66                                                                                                    | 32.85                                                                                                    | -12.08                                                                                                    |                  |
| 19                                                                                                    | 7                                                                                                    | A7                                                                                                    | 72.07                                                                                                    | 77.26                                                                                                   | 4.47                                                                                             | 90.44                                                                                                    | -5.04                                                                                                    | 107.81                                                                                                    |                  |
| 20                                                                                                    | 8                                                                                                    | A8                                                                                                    | 77 71                                                                                                    | 84 84                                                                                                   | 22.39                                                                                            | 93.81                                                                                                    | -8.02                                                                                                    | 59.84                                                                                                    |                  |
| 21                                                                                                    | 9                                                                                                    | A9                                                                                                    | 81.59                                                                                                    | 87.48                                                                                                   | 42.82                                                                                            | 94.94                                                                                                    | -5.27                                                                                                    | 30.55                                                                                                    |                  |
| 22                                                                                                    | 10                                                                                                    | A10                                                                                                    | 34.67                                                                                                    | 25.98                                                                                                   | 8.61                                                                                             | 58.02                                                                                                    | 36.49                                                                                                    | 33.47                                                                                                    |                  |
| 23                                                                                                    | 11                                                                                                    | A11                                                                                                    | 17.77                                                                                                    | 15.09                                                                                                   | 6.35                                                                                             | 45.76                                                                                                    | 18.34                                                                                                    | 21.38                                                                                                    |                  |
| 24                                                                                                    | 12                                                                                                    | A12                                                                                                    | 12.06                                                                                                    | 7 14                                                                                                    | 1.2                                                                                              | 32.12                                                                                                    | 42.65                                                                                                    | 34.16                                                                                                    |                  |
| 25                                                                                                    | 13                                                                                                    | A13                                                                                                    | 13.7                                                                                                    | 7 49                                                                                                    | 5.68                                                                                             | 32.89                                                                                                    | 50.16                                                                                                    | 2 35                                                                                                    |                  |
| 20                                                                                                    | 10                                                                                                    | A14                                                                                                    | 10.0                                                                                                    | 22.19                                                                                                   | 2.4                                                                                              | 54.03                                                                                                    | 7.65                                                                                                    | 50.51                                                                                                    |                  |
| 20                                                                                                    | 14                                                                                                    | 015                                                                                                    | 1 96                                                                                                    | 22.10                                                                                                   | 2.4                                                                                              | 09.21                                                                                                    | -7.03                                                                                                    | 19.40                                                                                                    |                  |
| 27                                                                                                    | 10                                                                                                    | A15                                                                                                    | 1.00                                                                                                    | 7.54                                                                                                    | 47.74                                                                                            | 20.11                                                                                                    | -33.83                                                                                                    | 25.42                                                                                                    |                  |
| 20                                                                                                    | 10                                                                                                    | A10                                                                                                    | 4.13                                                                                                    | 1.01                                                                                                    | 5.00                                                                                             | 0.40                                                                                                    | -33.73                                                                                                    | -33.43                                                                                                    |                  |
| 29                                                                                                    | 17                                                                                                    | A17<br>449                                                                                                    | 1.0                                                                                                    | 90.02                                                                                                   | 5.09                                                                                             | 9.19                                                                                                    | 10.95                                                                                                    | -35.57                                                                                                    |                  |
| 30                                                                                                    | 10                                                                                                    | A10                                                                                                    | 07.04                                                                                                    | 60.23                                                                                                   | 54.43                                                                                            | 91.0                                                                                                    | 0.24                                                                                                    | 0.03                                                                                                    |                  |
| 20                                                                                                    | 19                                                                                                    | A19<br>A00                                                                                                    | 07.24                                                                                                    | 09.00                                                                                                   | 34.43                                                                                            | 00.94                                                                                                    | -0.3                                                                                                    | 3.30                                                                                                    |                  |
| 22                                                                                                    | 20                                                                                                    | A20                                                                                                    | 45.41                                                                                                    | 40.97                                                                                                   | 35.24                                                                                            | 74.17                                                                                                    | 0.35                                                                                                    | 4.03                                                                                                    |                  |
| 53                                                                                                    | 21                                                                                                    | A21                                                                                                    | 28.75                                                                                                    | 29.74                                                                                                   | 20.63                                                                                            | 61.43                                                                                                    | 0.28                                                                                                    | 7.5                                                                                                    |                  |
| 54                                                                                                    | 22                                                                                                    | A22                                                                                                    | 14.99                                                                                                    | 15.57                                                                                                   | 9.96                                                                                             | 46.4                                                                                                    | -0.14                                                                                                    | 8.74                                                                                                    |                  |
| 35                                                                                                    | 23                                                                                                    | A23                                                                                                    | 2.1                                                                                                    | 2.16                                                                                                    | 1.06                                                                                             | 16.33                                                                                                    | 0.22                                                                                                    | 8.87                                                                                                    |                  |
| 36                                                                                                    | 24                                                                                                    | 81<br>50                                                                                                    | 2.94                                                                                                    | 1.26                                                                                                    | 12.23                                                                                            | 10.99                                                                                                    | 39.87                                                                                                    | -59.33                                                                                                    |                  |
| 37                                                                                                    | 25                                                                                                    | 82                                                                                                    | 14.31                                                                                                    | 11.51                                                                                                   | 34.65                                                                                            | 40.43                                                                                                    | 21.48                                                                                                    | -52.5                                                                                                    |                  |
| 38                                                                                                    | 26                                                                                                    | 83                                                                                                    | 35.31                                                                                                    | 34.69                                                                                                   | 54.09                                                                                            | 65.5                                                                                                    | 6.43                                                                                                    | -33.23                                                                                                    |                  |
| 39                                                                                                    | 27                                                                                                    | 84                                                                                                    | 37.63                                                                                                    | 19.96                                                                                                   | 1.16                                                                                             | 51.79                                                                                                    | 73.18                                                                                                    | 68.64                                                                                                    |                  |
| 40                                                                                                    | 28                                                                                                    | B5                                                                                                    | 50.17                                                                                                    | 34.92                                                                                                   | 9.25                                                                                             | 65.69                                                                                                    | 50.05                                                                                                    | 44.4                                                                                                    |                  |
| 41                                                                                                    | 29                                                                                                    | 86                                                                                                    | 62.86                                                                                                    | 54.33                                                                                                   | 28.99                                                                                            | 78.65                                                                                                    | 25.57                                                                                                    | 22.05                                                                                                    |                  |
| 42                                                                                                    | 30                                                                                                    | B7                                                                                                    | 2.86                                                                                                    | 10.21                                                                                                   | 3.14                                                                                             | 38.21                                                                                                    | -78.79                                                                                                    | 26.2                                                                                                    |                  |
| 43                                                                                                    | 31                                                                                                    | B8                                                                                                    | 17.71                                                                                                    | 31.69                                                                                                   | 17.03                                                                                            | 63.09                                                                                                    | -56.67                                                                                                    | 18.16                                                                                                    |                  |
| 44                                                                                                    | 32                                                                                                    | B9                                                                                                    | 39.34                                                                                                    | 52.22                                                                                                   | 37.21                                                                                            | 77.41                                                                                                    | -31.79                                                                                                    | 7.68                                                                                                    |                  |
| 45                                                                                                    | 33                                                                                                    | B10                                                                                                    | 54.01                                                                                                    | 48.72                                                                                                   | 28.32                                                                                            | 75.27                                                                                                    | 18.75                                                                                                    | 17.33                                                                                                    |                  |
| 46                                                                                                    | 34                                                                                                    | B11                                                                                                    | 57.69                                                                                                    | 49.06                                                                                                   | 2.91                                                                                             | 75.49                                                                                                    | 26.97                                                                                                    | 92.16                                                                                                    |                  |
| 47                                                                                                    | 35                                                                                                    | B12                                                                                                    | 39.2                                                                                                    | 20.45                                                                                                   | 8.01                                                                                             | 52.34                                                                                                    | 75.82                                                                                                    | 25.91                                                                                                    |                  |
| 48                                                                                                    | 36                                                                                                    | B13                                                                                                    | 18.54                                                                                                    | 9.56                                                                                                    | 15.27                                                                                            | 37.04                                                                                                    | 60.01                                                                                                    | -22.55                                                                                                    |                  |
| 49                                                                                                    | 37                                                                                                    | B14                                                                                                    | 31.05                                                                                                    | 42.92                                                                                                   | 3.91                                                                                             | 71.5                                                                                                    | -34.44                                                                                                    | 78.5                                                                                                    |                  |
| 50                                                                                                    | 38                                                                                                    | B15                                                                                                    | 6.81                                                                                                    | 14.6                                                                                                    | 28.06                                                                                            | 45.09                                                                                                    | -56.63                                                                                                    | -34.29                                                                                                    |                  |
| 51                                                                                                    | 39                                                                                                    | B16                                                                                                    | 8.86                                                                                                    | 10.35                                                                                                   | 43.62                                                                                            | 38.46                                                                                                    | -9.13                                                                                                    | -67.84                                                                                                    |                  |
| 52                                                                                                    | 40                                                                                                    | B17                                                                                                    | 88.39                                                                                                    | 91.23                                                                                                   | 77.63                                                                                            | 96.51                                                                                                    | 0.78                                                                                                    | -2.02                                                                                                    |                  |
| 53                                                                                                    | 41                                                                                                    | B18                                                                                                    | 72.96                                                                                                    | 76.23                                                                                                   | 68.71                                                                                            | 89.96                                                                                                    | -1.11                                                                                                    | -5.48                                                                                                    |                  |
| 54                                                                                                    | 42                                                                                                    | B19                                                                                                    | 58.36                                                                                                    | 62.3                                                                                                    | 59.11                                                                                            | 83.07                                                                                                    | -4.08                                                                                                    | -8.16                                                                                                    |                  |
| 55                                                                                                    | 43                                                                                                    | B20                                                                                                    | 35.44                                                                                                    | 40.57                                                                                                   | 40.52                                                                                            | 69.87                                                                                                    | -11.97                                                                                                    | -9.75                                                                                                    |                  |
| 56                                                                                                    | 44                                                                                                    | B21                                                                                                    | 17.85                                                                                                    | 21.71                                                                                                   | 21.37                                                                                            | 53.72                                                                                                    | -15.55                                                                                                    | -7.29                                                                                                    |                  |
| 57                                                                                                    | 45                                                                                                    | B22                                                                                                    | 6.82                                                                                                    | 8.97                                                                                                    | 9.4                                                                                              | 35.92                                                                                                    | -16.98                                                                                                    | -7.43                                                                                                    |                  |
| 20 -                                                                                                    | 46                                                                                                    | B23                                                                                                    | 1.56                                                                                                    | 2.3                                                                                                    | 3.18                                                                                             | 16.97                                                                                                    | -15.65                                                                                                    | -10.73                                                                                                    |                  |
| 50                                                                                                    |                                                                                                    |                                                                                                    |                                                                                                    |                                                                                                    |                                                                                                  |                                                                                                    |                                                                                                    |                                                                                                    |                  |
| 59<br>• •                                                                                                    | END_DATA                                                                                                    | ab/                                                                                                    |                                                                                                    |                                                                                                    |                                                                                                  |                                                                                                    |                                                                                                    | Рис.1                                                                                                    | 6.               |
| 59<br>( )<br>( )<br>( )<br>( )<br>( )<br>( )<br>( )<br>( )                                                                                                    | END_DATA                                                                                                    | ab /<br>CMYK_C<br>A_FORMAT                                                                                                    | CMYK_M                                                                                                    | СМҮК_Ү                                                                                                  | CMYK_K                                                                                           | LAB_L                                                                                                    | LAB_A                                                                                                    | Рис.1<br>LAB_B                                                                                                    | 6.               |
| 59<br>4<br>2<br>4<br>4<br>4<br>4<br>4<br>5<br>4<br>4<br>5<br>4<br>4<br>5<br>5<br>9<br>1<br>1<br>1<br>1<br>1<br>1<br>1<br>1<br>1<br>1<br>1<br>1<br>1                                                                                                    | END_DATA                                                                                                    | A<br>CMYK_C<br>FORMAT<br>46                                                                                                    | СМҮК_М                                                                                                    | СМҮК_Ү                                                                                                  | СМҮК_К                                                                                           | LAB_L                                                                                                    | LAB_A                                                                                                    | Рис.1<br>LAB_B                                                                                                    | 6.               |
| 59<br>4<br>44<br>45<br>46<br>47                                                                                                    | END_DATA                                                                                                    | A<br>CMYK_C<br>A_FORMAT<br>46<br>ent_mode g                                                                                                    | СМҮК_М                                                                                                    | CMYK_Y                                                                                                  | CMYK_K                                                                                           | LAB_L                                                                                                    | LAB_A                                                                                                    | Рис.1<br>Lab_b                                                                                                    | 6.               |
| 59<br>€<br>44<br>45<br>46<br>47<br>48<br>40                                                                                                    | END_DATA                                                                                                    | CMYK_C<br>A_FORMAT<br>46<br>ent_mode g<br>TA                                                                                                    | смүк_м                                                                                                    | CMYK_Y                                                                                                  | CMYK_K                                                                                           | LAB_L                                                                                                    | LAB_A                                                                                                    | Рис.1<br>LAB_B                                                                                                    | 6.               |
| 59<br>4<br>4<br>4<br>4<br>4<br>4<br>4<br>4<br>4<br>4<br>5<br>4<br>4<br>4<br>4<br>4<br>5<br>4<br>4<br>4<br>5<br>4<br>4<br>4<br>4<br>5<br>5<br>9<br>4<br>4<br>4<br>4<br>4<br>4<br>5<br>5<br>5<br>6<br>6<br>6<br>6<br>6<br>6<br>6<br>6<br>6<br>6<br>6<br>6<br>6                                                                                                    | END_DATA                                                                                                    | A<br>ab/<br>CMYK_C<br>A_FORMAT<br>46<br>ent_mode g<br>TA<br>100                                                                                                    | CMYK_M<br>ap<br>0                                                                                                    | CMYK_Y                                                                                                  | СМҮК_К                                                                                           | LAB_L                                                                                                    | LAB_A<br>-37                                                                                                    | Рис.1                                                                                                    | 6.               |
| 59<br>59<br>4<br>44<br>45<br>46<br>47<br>48<br>49<br>50                                                                                                    | END_DATA<br>dy<br>SAMPLE_N<br>END_DATA<br>NUMBER_(<br>Measurem<br>BEGIN_DA<br>A1<br>A2                                                                                                    | A<br>CMYK_C<br>A_FORMAT<br>46<br>ent_mode g<br>TA<br>100<br>70                                                                                                    | CMYK_M<br>ap<br>0                                                                                                    | СМҮК_Ү<br>0<br>0                                                                                        | СМҮК_К<br>0<br>0                                                                                 | LAB_L<br>55<br>66.86                                                                                                    | LAB_A<br>-37<br>-24.73                                                                                                    | Рис. 1<br>LAB_B<br>-50<br>-37.1                                                                                                    | 6.               |
| 200<br>59<br>€ -<br>200<br>200<br>200<br>200<br>200<br>200<br>200<br>200<br>200<br>20                                                                                                    | END_DATA<br>dy<br>SAMPLE_N<br>END_DATA<br>NUMBER_(<br>Measurem<br>BEGIN_DA<br>A1<br>A2<br>A3                                                                                                    | A<br>A<br>FORMAT<br>46<br>ent_mode g<br>TA<br>100<br>70<br>40                                                                                                    | СМҮК_М<br>ар<br>0<br>0                                                                                                    | CMYK_Y<br>0<br>0                                                                                        | СМҮК_К<br>0<br>0<br>0                                                                            | LAB_L<br>55<br>66.86<br>79.72                                                                                                    | LAB_A<br>-37<br>-24.73<br>-12.53                                                                                                    | Рис. 1<br>LAB_B<br>-50<br>-37.1<br>-21.75                                                                                                    | 6.               |
| 59<br>59<br>4<br>44<br>45<br>46<br>47<br>48<br>49<br>50<br>51<br>52                                                                                                    | END_DATA<br>dy<br>SAMPLE_N<br>END_DATA<br>NUMBER_(<br>Measurem<br>BEGIN_DA<br>A1<br>A2<br>A3<br>A4                                                                                                    | CMYK_C<br>A_FORMAT<br>46<br>ent_mode g<br>TA<br>100<br>70<br>40<br>0                                                                                                    | СМҮК_М<br>ар<br>0<br>0<br>100                                                                                                    | СМҮК_Ү<br>0<br>0<br>0<br>0                                                                              | СМҮК_К<br>0<br>0<br>0<br>0                                                                       | LAB_L<br>55<br>66.86<br>79.72<br>48                                                                                                    | LAB_A<br>-37<br>-24.73<br>-12.53<br>74                                                                                                    | Рис. 1<br>LAB_B<br>-50<br>-37.1<br>-21.75<br>-3                                                                                                    | 6.               |
| 200<br>59<br>200<br>59<br>200<br>50<br>50<br>51<br>52<br>53                                                                                                    | END_DATA<br>dy<br>SAMPLE_N<br>END_DATA<br>NUMBER_(<br>Measurem<br>BEGIN_DA<br>A1<br>A2<br>A3<br>A4<br>A5                                                                                                    | CMYK_C<br>_FORMAT<br>_FORMAT<br>_FORMAT<br>                                                                                                    | CMYK_M<br>ap<br>0<br>0<br>100<br>70                                                                                                    | CMYK_Y<br>0<br>0<br>0<br>0<br>0<br>0                                                                    | CMYK_K<br>0<br>0<br>0<br>0<br>0<br>0                                                             | LAB_L<br>55<br>66.86<br>79.72<br>48<br>60.84                                                                                                    | LAB_A<br>-37<br>-24.73<br>-12.53<br>74<br>50.59                                                                                                    | Рис. 1<br>LAB_B<br>-50<br>-37.1<br>-21.75<br>-3<br>-6.74                                                                                                    | 6.               |
| 00<br>59<br>€ea<br>44<br>45<br>46<br>47<br>48<br>49<br>50<br>51<br>52<br>53<br>54                                                                                                    | END_DATA<br>dy SAMPLE_N_LATA dy SAMPLE_ND_DATA NUMBER_C Measurem BEGIN_DA A1 A2 A3 A4 A5 A6                                                                                                    | CMYK_C<br>A_FORMAT<br>46<br>ent_mode g<br>TA<br>100<br>70<br>40<br>0<br>0<br>0<br>0<br>0                                                                                                    | CMYK_M<br>ap<br>0<br>0<br>100<br>70<br>40                                                                                                    | CMYK_Y<br>0<br>0<br>0<br>0<br>0<br>0<br>0<br>0<br>0<br>0<br>0                                           | CMYK_K<br>0<br>0<br>0<br>0<br>0<br>0<br>0                                                        | LAB_L<br>55<br>66.86<br>79.72<br>48<br>60.84<br>76.42                                                                                                    | LAB_A<br>-37<br>-24.73<br>-12.53<br>74<br>50.59<br>25.78                                                                                                    | Рис. 1<br>LAB_B<br>-50<br>-37.1<br>-21.75<br>-3<br>-6.74<br>-6.91                                                                                                    | 6.               |
| 00<br>59<br>€ ea<br>44<br>45<br>46<br>47<br>48<br>49<br>50<br>51<br>52<br>53<br>54<br>55                                                                                                    | END_DATA<br>SAMPLE_N<br>END_DATA<br>NUMBER_C<br>Measurem<br>BEGIN_DA<br>A1<br>A2<br>A3<br>A4<br>A5<br>A6<br>A7<br>A6<br>A7                                                                                                    | A<br>CMYK_C<br>A_FORMAT<br>46<br>ent_mode g<br>TA<br>100<br>70<br>40<br>0<br>0<br>0<br>0<br>0<br>0<br>0<br>0<br>0<br>0<br>0<br>0<br>0                                                                                                    | CMYK_M<br>ap<br>0<br>0<br>0<br>0<br>100<br>700<br>40<br>0<br>0                                                                                               | СМҮК_Ү<br>0<br>0<br>0<br>0<br>0<br>0<br>0<br>0<br>0<br>0<br>0<br>0<br>0<br>0                            | СМҮК_К<br>0<br>0<br>0<br>0<br>0<br>0<br>0<br>0<br>0<br>0<br>0<br>0<br>0<br>0                     | LAB_L<br>55<br>66.86<br>79.72<br>48<br>60.84<br>76.42<br>89                                                                                                    | LAB_A<br>-37<br>-24.73<br>-12.53<br>74<br>50.59<br>25.78<br>-5                                                                                                    | Рис. 1<br>LAB_B<br>-500<br>-37.1<br>-21.75<br>-3<br>-6.74<br>-6.74<br>-8.93                                                                                                    | 6.               |
| 0<br>59<br>2<br>ea<br>44<br>45<br>46<br>47<br>48<br>49<br>50<br>51<br>52<br>53<br>54<br>55<br>56                                                                                                    | END_DATA<br>dy<br>SAMPLE_N<br>END_DATA<br>NUMBER_C<br>Measurem<br>BEGIN_DA<br>A1<br>A2<br>A3<br>A4<br>A5<br>A6<br>A7<br>A8                                                                                                    | CMYK_C<br>A_FORMAT<br>46<br>ent_mode g<br>TA<br>100<br>70<br>40<br>0<br>0<br>0<br>0<br>0<br>0<br>0<br>0<br>0<br>0<br>0<br>0<br>0                                                                                                    | CMYK_M<br>ap<br>0<br>0<br>0<br>0<br>0<br>0<br>0<br>100<br>70<br>40<br>0<br>0<br>0                                                                            | CMYK_Y<br>0<br>0<br>0<br>0<br>0<br>0<br>0<br>0<br>0<br>70                                               | CMYK_K<br>0<br>0<br>0<br>0<br>0<br>0<br>0<br>0<br>0<br>0<br>0<br>0<br>0<br>0<br>0<br>0<br>0<br>0 | LAB_L<br>66.86<br>79.72<br>48<br>60.84<br>76.42<br>89<br>90.34                                                                                                    | LAB_A<br>-37<br>-24.73<br>-12.53<br>-12.53<br>-25.78<br>-5<br>-6.7                                                                                                    | Рис.1<br>LAB_B<br>-500<br>-37.15<br>-3<br>-6.74<br>-6.91<br>933<br>62.56                                                                                                    | 6.               |
| 0<br>59<br>3<br>4<br>44<br>45<br>46<br>47<br>48<br>49<br>50<br>51<br>52<br>53<br>54<br>55<br>55<br>56<br>57                                                                                                    | END_DATA<br>dy SAMPLE N<br>END_DATA<br>NUMBER_C<br>Measurem<br>BEGIN_DA<br>A1<br>A2<br>A3<br>A4<br>A5<br>A6<br>A7<br>A8<br>A9                                                                                                    | CMYK_C<br>CMYK_C<br>A_FORMAT<br>46<br>ent_mode g<br>TA<br>100<br>70<br>40<br>0<br>0<br>0<br>0<br>0<br>0<br>0<br>0<br>0<br>0<br>0<br>0<br>0<br>0<br>0<br>0                                                                                                    | CMYK_M<br>ap<br>0<br>0<br>0<br>0<br>100<br>70<br>40<br>0<br>0<br>0<br>0<br>0<br>0                                                                            | CMYK_Y<br>0<br>0<br>0<br>0<br>0<br>0<br>0<br>0<br>0<br>100<br>700<br>40                                 | CMYK_K<br>0<br>0<br>0<br>0<br>0<br>0<br>0<br>0<br>0<br>0<br>0<br>0<br>0<br>0<br>0<br>0<br>0<br>0 | LAB_L<br>55<br>66.86<br>79.72<br>48<br>60.84<br>76.42<br>89<br>90.34<br>92.19                                                                                                    | -37<br>-24.73<br>-74.73<br>-74<br>-25.78<br>-5<br>-5<br>-4.7<br>-4.7                                                                                                    | Рис. 1<br>LAB_B<br>-50<br>-37.1<br>-21.75<br>-3<br>-6.74<br>-6.91<br>93<br>62.56                                                                                                    | 6.               |
| 0<br>59<br>€ea<br>44<br>45<br>46<br>47<br>48<br>49<br>50<br>51<br>52<br>53<br>54<br>55<br>55<br>55<br>55<br>55<br>55<br>55<br>55<br>55                                                                                                    | END_DATA<br>A<br>SAMPLE_N<br>END_DATA<br>NUMBER_(<br>Measurem<br>BEGIN_DA<br>A1<br>A2<br>A3<br>A4<br>A5<br>A6<br>A7<br>A8<br>A9<br>A10                                                                                                    | CMYK_C<br>A_FORMAT<br>46<br>ent_mode g<br>TA<br>100<br>70<br>40<br>0<br>0<br>0<br>0<br>0<br>0<br>0<br>0<br>0<br>0<br>0<br>0<br>0<br>0<br>0<br>0                                                                                                    | CMYK_M<br>ap<br>0<br>0<br>0<br>0<br>100<br>70<br>40<br>0<br>0<br>0<br>0<br>70                                                                                | CMYK_Y<br>0<br>0<br>0<br>0<br>0<br>100<br>70<br>400<br>70                                               | СМҮК_К<br>0<br>0<br>0<br>0<br>0<br>0<br>0<br>0<br>0<br>0<br>0<br>0<br>0<br>0<br>0<br>0<br>0<br>0 | LAB_L<br>55<br>66.86<br>79.72<br>48<br>60.84<br>76.42<br>89<br>90.34<br>92.19<br>53.08                                                                                                    | -37<br>-24.73<br>-12.53<br>74<br>50.59<br>25.78<br>-5<br>-4.7                                                                                                    | Рис. 1<br>LAB_B<br>-50<br>-37.1<br>-21.75<br>-3<br>-6.74<br>-6.91<br>93<br>62.56<br>и <u>ц</u> Рис.                                                                                                    | 6.               |
| 44<br>44<br>44<br>44<br>44<br>44<br>44<br>44<br>44<br>44<br>50<br>51<br>52<br>53<br>54<br>55<br>55<br>55<br>55<br>55<br>55<br>55<br>55<br>55<br>55<br>55<br>55                                                                                                    | END_DATA<br>V V V SAMPLE_N END_DATA NUMBER_( Measurem BEGIN_DA A1 A2 A3 A4 A5 A6 A7 A8 A9 A10 A11                                                                                                    | CMYK_C<br>A_FORMAT<br>46<br>100<br>70<br>40<br>0<br>0<br>0<br>0<br>0<br>0<br>0<br>0<br>0<br>0<br>40<br>0<br>0<br>0<br>0                                                                                                    | CMYK_M<br>ap<br>0<br>0<br>0<br>0<br>70<br>40<br>0<br>0<br>0<br>70<br>70<br>70                                                                                | CMYK_Y<br>0<br>0<br>0<br>0<br>0<br>0<br>0<br>0<br>0<br>0<br>0<br>0<br>0<br>0<br>0<br>0<br>0<br>0<br>0   | CMYK_K<br>0<br>0<br>0<br>0<br>0<br>0<br>0<br>0<br>0<br>0<br>20                                   | LAB_L<br>555<br>666.86<br>79.72<br>48<br>60.84<br>76.42<br>89<br>90.34<br>92.19<br>53.08<br>41.55                                                                                                    | LAB_A<br>-37<br>-24.73<br>-12.53<br>74<br>50.59<br>25.78<br>-4.7<br>↓ C<br>↓ C                                                                                                    | Рис. 1<br>LAB_B<br>-50<br>-37.1<br>-21.75<br>-6.74<br>-6.91<br>93<br>62.56<br>ut_Рис.<br>ору                                                                                                    | 6.               |
| 200<br>59<br>59<br>44<br>44<br>45<br>46<br>44<br>47<br>48<br>49<br>50<br>51<br>52<br>53<br>54<br>55<br>55<br>55<br>55<br>55<br>55<br>55<br>55<br>55<br>55<br>55<br>55                                                                                                    | END_DATA<br>W NUMBER_(<br>MASSING AND AND AND AND<br>END_DATA<br>NUMBER_A<br>NUMBER_A<br>A1<br>A2<br>A3<br>A4<br>A5<br>A5<br>A6<br>A7<br>A8<br>A9<br>A10<br>A11<br>A12<br>A12<br>A12<br>A13<br>A14<br>A15<br>A5<br>A5<br>A5<br>A16<br>A17<br>A17<br>A17<br>A17<br>A17<br>A17<br>A17<br>A17                                                                                                    | CMYK_C<br>_FORMAT<br>_FORMAT<br>_FORMAT<br>_100<br>                                                                                                    | CMYK_M<br>0<br>0<br>0<br>0<br>0<br>0<br>0<br>0<br>0<br>0<br>0<br>0<br>0<br>0<br>0<br>0<br>0<br>0<br>0                                                        | CMYK_Y<br>0<br>0<br>0<br>0<br>0<br>0<br>0<br>0<br>0<br>0<br>0<br>0<br>0<br>0<br>0<br>0<br>0<br>0<br>0   | CMYK_K<br>0<br>0<br>0<br>0<br>0<br>0<br>0<br>0<br>0<br>0<br>0<br>0<br>20                         | LAB_L<br>555<br>668.86<br>79.72<br>48<br>60.84<br>76.42<br>89<br>90.34<br>92.19<br>53.08<br>41.55<br>31.92                                                                                                    | -37<br>-24.73<br>-12.53<br>74<br>50.59<br>25.78<br>-5<br>-4.7<br><b>X</b><br><b>C</b>                                                                                                    | Рис. 1<br>LAB_B<br>-30<br>-37.1<br>-21.75<br>-3<br>-6.74<br>-6.91<br>93<br>62.56<br>иц Рис.<br>ору                                                                                                    | 6.               |
| 200<br>59<br>4<br>200<br>44<br>45<br>44<br>44<br>45<br>44<br>44<br>47<br>48<br>49<br>50<br>51<br>52<br>53<br>54<br>55<br>55<br>55<br>55<br>55<br>55<br>55<br>55<br>55<br>55<br>55<br>55                                                                                                    | END_DAT/<br>WINDER_(<br>WINDER_(<br>NUMBER_(<br>NUMBER_(<br>Massurem)<br>BEGIN_DA<br>A1<br>A2<br>A3<br>A4<br>A5<br>A6<br>A7<br>A8<br>A6<br>A7<br>A8<br>A9<br>A10<br>A11<br>A12<br>A13<br>A12<br>A13                                                                                                    | CMYK_C<br>A_FORMAT<br>46<br>ent_mode g<br>TA<br>100<br>700<br>400<br>0<br>0<br>0<br>0<br>0<br>0<br>0<br>0<br>0<br>0<br>0<br>0<br>0<br>0<br>0                                                                                                    | CMYK_M<br>ap<br>0<br>0<br>0<br>0<br>100<br>70<br>40<br>0<br>0<br>0<br>70<br>70<br>70<br>100<br>100                                                           | CMYK_Y<br>0<br>0<br>0<br>0<br>0<br>0<br>0<br>0<br>0<br>0<br>0<br>0<br>0<br>0<br>0<br>0<br>0<br>0<br>0   | СМҮК_К<br>0<br>0<br>0<br>0<br>0<br>0<br>0<br>0<br>0<br>0<br>0<br>0<br>0<br>0<br>0<br>0<br>0<br>0 | LAB_L<br>55<br>668.86<br>79.72<br>48<br>60.84<br>76.42<br>89<br>90.34<br>92.19<br>53.08<br>41.55<br>31.92<br>32.54                                                                                                    | LAB_A<br>-37<br>-24.73<br>-12.53<br>74<br>50.59<br>25.78<br>-5<br>-4.7<br>₩ C<br>₩ C<br>₩ C<br>₩ C                                                                                                    | Рис. 1<br>LAB_B<br>-50<br>-37.1<br>-21.75<br>-3<br>-6.74<br>-6.91<br>93<br>62.56<br>иц Рис.<br>ору<br>aste                                                                                                    | 6.               |
| 0<br>59<br>59<br>4<br>44<br>45<br>46<br>47<br>48<br>49<br>50<br>51<br>52<br>53<br>54<br>55<br>55<br>55<br>55<br>55<br>55<br>55<br>55<br>55<br>55<br>55<br>55                                                                                                    | END_DAT/<br>WIMBER_(<br>Measurem<br>BEGIN_DAT/<br>NUMBER_(<br>Measurem<br>BEGIN_DA<br>A1<br>A2<br>A3<br>A4<br>A5<br>A6<br>A7<br>A8<br>A6<br>A7<br>A8<br>A9<br>A10<br>A11<br>A12<br>A13<br>A14<br>A12<br>A13<br>A14<br>A15<br>A16<br>A7<br>A16<br>A7<br>A17<br>A17<br>A17<br>A17<br>A17<br>A17<br>A17                                                                                                    | CMYK_C<br>A_FORMAT<br>46<br>ent_mode g<br>TA<br>100<br>70<br>0<br>0<br>0<br>0<br>0<br>0<br>0<br>0<br>0<br>0<br>0<br>0<br>0<br>0<br>0<br>0                                                                                                    | CMYK_M<br>ap<br>0<br>0<br>100<br>70<br>40<br>0<br>0<br>70<br>70<br>70<br>100<br>100<br>40                                                                    | CMYK_Y<br>0<br>0<br>0<br>0<br>0<br>0<br>0<br>0<br>0<br>0<br>0<br>0<br>0<br>0<br>0<br>0<br>0<br>0<br>0   | CMYK_K<br>0<br>0<br>0<br>0<br>0<br>0<br>0<br>0<br>0<br>0<br>0<br>0<br>0<br>0<br>0<br>0<br>0<br>0 | LAB_L<br>555<br>666.86<br>79.72<br>488<br>60.84<br>76.42<br>899<br>90.34<br>92.19<br>53.08<br>41.55<br>31.92<br>32.54<br>51.28                                                                                                    | LAB_A<br>-37<br>-24.73<br>-12.53<br>-12.53<br>-4.73<br>25.78<br>-5<br>-5<br>-4.7<br>-2<br>-5<br>-4.7<br>-2<br>-5<br>-2<br>-5<br>-2<br>-2<br>-2<br>-2<br>-2<br>-2<br>-2<br>-2<br>-2<br>-2<br>-2<br>-2<br>-2                                                                                                    | Рис. 1<br>LAB_B<br>-50<br>-37.1<br>-37.1<br>-33<br>-6.74<br>-6.91<br>93<br>62.56<br>иц Рис.<br>ору<br>aste<br>aste Special                                                                                                    | 6.               |
| 0<br>59<br>59<br>4<br>44<br>45<br>46<br>47<br>48<br>49<br>50<br>51<br>52<br>53<br>54<br>55<br>55<br>55<br>55<br>55<br>55<br>55<br>55<br>55<br>55<br>55<br>55                                                                                                    | END_DATA<br>W NUMBER_(<br>NUMBER_C<br>NUMBER_A<br>NUMBER_A<br>A1<br>A2<br>A3<br>A4<br>A5<br>A5<br>A6<br>A7<br>A5<br>A6<br>A7<br>A8<br>A7<br>A8<br>A9<br>A10<br>A11<br>A12<br>A13<br>A11<br>A12<br>A13<br>A1<br>A5<br>A6<br>A7<br>A5<br>A6<br>A7<br>A7<br>A8<br>A7<br>A8<br>A7<br>A8<br>A7<br>A8<br>A7<br>A8<br>A7<br>A8<br>A7<br>A8<br>A7<br>A8<br>A7<br>A8<br>A7<br>A8<br>A7<br>A8<br>A7<br>A8<br>A7<br>A8<br>A7<br>A8<br>A7<br>A8<br>A7<br>A8<br>A7<br>A8<br>A8<br>A7<br>A8<br>A8<br>A7<br>A8<br>A8<br>A8<br>A7<br>A8<br>A8<br>A8<br>A7<br>A8<br>A8<br>A8<br>A7<br>A8<br>A8<br>A8<br>A7<br>A8<br>A8<br>A8<br>A8<br>A8<br>A8<br>A8<br>A8<br>A8<br>A8                                                                                                    | CMYK_C<br>_FORMAT<br>_FORMAT<br>46<br>ent_mode<br>TA<br>100<br>70<br>40<br>0<br>0<br>0<br>0<br>0<br>0<br>0<br>0<br>0<br>0<br>0<br>0<br>0<br>0<br>0<br>0                                                                                                    | CMYK_M<br>ap<br>0<br>0<br>0<br>0<br>100<br>70<br>40<br>0<br>0<br>0<br>70<br>70<br>100<br>100<br>40<br>40                                                     | CMYK_Y<br>0<br>0<br>0<br>0<br>0<br>0<br>0<br>0<br>0<br>0<br>0<br>0<br>0<br>0<br>0<br>0<br>0<br>0<br>0   | CMYK_K<br>0<br>0<br>0<br>0<br>0<br>0<br>0<br>0<br>0<br>0<br>0<br>0<br>0<br>0<br>0<br>0<br>0<br>0 | LAB_L<br>555<br>666.86<br>79.72<br>48<br>60.84<br>76.42<br>99.034<br>92.19<br>53.08<br>41.55<br>31.92<br>32.54<br>51.28<br>34.56                                                                                                    | LAB_A<br>-37<br>-24.73<br>-12.53<br>74<br>50.59<br>25.78<br>-5<br>-4.77<br>& C<br>C<br>C<br>C<br>C<br>C<br>C<br>C<br>C<br>C<br>C<br>C<br>C<br>C<br>C<br>C<br>C<br>C<br>C                                                                                                    | Рис. 1<br>LAB_B<br>-50<br>-37.1<br>-21.75<br>-3<br>-6.74<br>-6.91<br>93<br>62.56<br>чц Рис.<br>ору<br>aste<br>aste Special                                                                                                    | 6.               |
| 0<br>59<br>€ea<br>44<br>45<br>46<br>47<br>48<br>49<br>50<br>51<br>52<br>53<br>54<br>55<br>56<br>57<br>58<br>59<br>50<br>51<br>52<br>53<br>53<br>54<br>55<br>56<br>57<br>58<br>59<br>50<br>51<br>52<br>53<br>54<br>55<br>55<br>56<br>57<br>59<br>59                                                                                                    | END_DATA<br>A<br>A<br>A<br>A<br>A<br>A<br>A<br>A<br>A<br>A<br>A<br>A<br>A                                                                                                    | CMYK_C<br>A_FORMAT<br>46<br>ent_mode g<br>TA<br>100<br>700<br>400<br>0<br>0<br>0<br>0<br>0<br>0<br>0<br>0<br>0<br>0<br>0<br>0<br>0<br>0<br>0                                                                                                    | CMYK_M<br>ap<br>0<br>0<br>0<br>0<br>0<br>0<br>40<br>0<br>0<br>0<br>70<br>70<br>70<br>70<br>70<br>100<br>100<br>100<br>40<br>40                               | CMYK_Y<br>0<br>0<br>0<br>0<br>0<br>0<br>0<br>0<br>0<br>0<br>0<br>0<br>0<br>0<br>0<br>0<br>0<br>70<br>70 | СМҮК_К<br>0<br>0<br>0<br>0<br>0<br>0<br>0<br>0<br>0<br>0<br>0<br>0<br>0<br>0<br>0<br>0<br>0<br>0 | LAB_L<br>555<br>668.86<br>79.72<br>48<br>60.84<br>76.42<br>89<br>90.34<br>92.19<br>53.08<br>41.55<br>31.92<br>32.54<br>51.28<br>33.55<br>33.95                                                                                                    | LAB_A<br>-37<br>-24.73<br>-12.53<br>74<br>50.59<br>25.78<br>-5<br>-4.7<br>₩ C<br>₩ C<br>₩ C<br>₩ C<br>₩ C                                                                                                    | Рис. 1<br>LAB_B<br>-50<br>-37.1<br>-21.75<br>-3<br>-6.74<br>-6.91<br>93<br>62.56<br>93<br>62.56<br>уц<br>Рис.<br>ору<br>aste<br>aste Special<br>rsert Copiec                                                                                                    | 6.<br>17.        |
| 0<br>59<br>€ea<br>44<br>45<br>46<br>47<br>48<br>49<br>50<br>51<br>52<br>53<br>55<br>55<br>55<br>55<br>55<br>55<br>55<br>55<br>55<br>55<br>55<br>55                                                                                                    | END_DATA<br>A<br>A<br>A<br>A<br>A<br>A<br>A<br>A<br>A<br>A<br>A<br>A<br>A                                                                                                    | CMYK_C<br>A_FORMAT<br>46<br>ent_mode g<br>TA<br>100<br>70<br>40<br>0<br>0<br>0<br>0<br>0<br>0<br>0<br>0<br>0<br>0<br>0<br>0<br>0<br>0<br>0<br>0                                                                                                    | CMYK_M<br>ap<br>0<br>0<br>0<br>0<br>0<br>0<br>0<br>0<br>0<br>0<br>0<br>0<br>0<br>0<br>0<br>0<br>0<br>0                                                       | CMYK_Y<br>0<br>0<br>0<br>0<br>0<br>0<br>0<br>0<br>0<br>0<br>0<br>0<br>0<br>0<br>0<br>0<br>0<br>0<br>0   | СМҮК_К<br>0<br>0<br>0<br>0<br>0<br>0<br>0<br>0<br>0<br>0<br>0<br>0<br>0<br>0<br>0<br>0<br>0<br>0 | LAB_L<br>555<br>666.86<br>79.72<br>488<br>60.84<br>76.42<br>899<br>90.34<br>92.19<br>53.08<br>41.55<br>31.92<br>32.54<br>51.28<br>34.56<br>35.95<br>20.92                                                                                                    | LAB_A<br>-37<br>-24.73<br>-12.53<br>74<br>50.59<br>25.78<br>-5<br>-4.7<br>& C<br>& C<br>& C<br>& C<br>& C<br>& C<br>& C<br>& C<br>& C<br>& C                                                                                                    | Рис. 1<br>LAB_B<br>-50<br>-37.1<br>-37.1<br>-33<br>-6.74<br>-6.91<br>93<br>62.56<br>иц Рис.<br>ору<br>aste<br>aste Special<br>nsert Copiec                                                                                                    | 6.<br>17.        |
| 44<br>44<br>44<br>44<br>44<br>44<br>44<br>44<br>50<br>51<br>52<br>53<br>54<br>55<br>55<br>55<br>55<br>55<br>55<br>55<br>55<br>55<br>55<br>55<br>55                                                                                                    | END_DATA<br>A<br>A<br>A<br>A<br>A<br>A<br>A<br>A<br>A<br>A<br>A<br>A<br>A                                                                                                    | CMYK_C<br>FORMAT<br>                                                                                                    | CMYK_M<br>ap<br>0<br>0<br>0<br>0<br>100<br>70<br>40<br>0<br>0<br>70<br>70<br>100<br>100<br>40<br>40<br>40<br>40<br>0<br>0<br>0<br>0<br>0<br>0<br>0<br>0<br>0 | CMYK_Y<br>0<br>0<br>0<br>0<br>0<br>0<br>0<br>0<br>0<br>0<br>0<br>0<br>0<br>0<br>0<br>0<br>0<br>0<br>0   | CMYK_K<br>0<br>0<br>0<br>0<br>0<br>0<br>0<br>0<br>0<br>0<br>0<br>0<br>0<br>0<br>0<br>0<br>0<br>0 | LAB_L<br>555<br>666.86<br>79.72<br>48<br>860.84<br>76.42<br>990.34<br>92.19<br>53.08<br>41.55<br>31.92<br>32.54<br>51.28<br>34.56<br>35.95<br>20.92<br>88.97                                                                                                    | LAB_A<br>-37<br>-24.73<br>-12.53<br>74<br>50.59<br>25.78<br>-5<br>-4.77<br><b>%</b> C<br><b>2</b><br><b>2</b><br><b>2</b><br><b>1</b><br><b>2</b><br><b>1</b><br><b>1</b><br><b>1</b><br><b>2</b><br><b>1</b><br><b>1</b><br><b>2</b><br><b>1</b><br><b>1</b><br><b>1</b><br><b>1</b><br><b>2</b><br><b>1</b><br><b>1</b><br><b>1</b><br><b>1</b><br><b>1</b><br><b>1</b><br><b>1</b><br><b>1</b><br><b>1</b><br><b>1</b>                                                                                                    | Рис. 1<br>LAB_B<br>-50<br>-37.1<br>-21.75<br>3<br>-6.74<br>-6.91<br>93<br>62.56<br>иц Рис.<br>ору<br>aste<br>aste Special<br>ssert Copiece<br>elete                                                                                                    | 6.<br>17.        |
| 0<br>59<br>4<br>4<br>4<br>4<br>4<br>50<br>51<br>52<br>53<br>54<br>55<br>56<br>57<br>58<br>50<br>51<br>52<br>53<br>54<br>55<br>56<br>57<br>58<br>50<br>51<br>52<br>53<br>54<br>55<br>56<br>57<br>58<br>50<br>51<br>52<br>53<br>54<br>55<br>55<br>55<br>56<br>57<br>57<br>57<br>57<br>57<br>57<br>57<br>57<br>57<br>57<br>57<br>57<br>57                                                                                                    | END_DATA<br>A<br>A<br>A<br>A<br>A<br>A<br>A<br>A<br>A<br>A<br>A<br>A<br>A                                                                                                    | CMYK_C<br>_FORMAT<br>_FORMAT<br>_A_FORMAT<br>_46<br>ent_mode g<br>TA<br>_100<br>_700<br>_400<br>_00<br>_00<br>_00<br>_00<br>_00<br>_00                                                                                                    | CMYK_M<br>0<br>0<br>0<br>0<br>0<br>0<br>0<br>0<br>0<br>0<br>0<br>0<br>0<br>0<br>0<br>0<br>0<br>0<br>0                                                        | CMYK_Y<br>0<br>0<br>0<br>0<br>0<br>0<br>0<br>0<br>0<br>0<br>0<br>0<br>0<br>0<br>0<br>0<br>0<br>0<br>0   | СМҮК_К<br>0<br>0<br>0<br>0<br>0<br>0<br>0<br>0<br>0<br>0<br>0<br>0<br>0<br>0<br>0<br>0<br>0<br>0 | LAB_L<br>555<br>668.86<br>79.72<br>48<br>60.84<br>76.42<br>89<br>90.34<br>92.19<br>53.08<br>41.55<br>31.92<br>32.54<br>51.28<br>34.56<br>35.95<br>20.92<br>88.97<br>82.79                                                                                                    | LAB_A<br>-37<br>-24.73<br>-12.53<br>74<br>50.59<br>25.78<br>-5<br>-4.7<br>Ø C<br>@ C<br>@ C<br>@ P<br>II<br>II<br>II                                                                                                    | Рис. 1<br>LAB_B<br>-50<br>-37.1<br>-21.75<br>-3<br>-6.74<br>-6.91<br>93<br>62.56<br>UL РИС.<br>ору<br>aste<br>aste Special<br>nsert Copiec<br>elete<br>lear Contes                                                                                                    | 6.<br>17.        |
| 0<br>59<br>4<br>4<br>4<br>4<br>4<br>50<br>51<br>52<br>53<br>54<br>55<br>55<br>55<br>55<br>55<br>55<br>55<br>55<br>55<br>55<br>55<br>55                                                                                                    | END_DAT/<br>A<br>A<br>A<br>A<br>A<br>A<br>A<br>A<br>A<br>A<br>A<br>A<br>A                                                                                                    | CMYK_C<br>A_FORMAT<br>46<br>ent_mode g<br>TA<br>100<br>70<br>40<br>0<br>0<br>0<br>0<br>0<br>0<br>0<br>0<br>0<br>0<br>0<br>0<br>0<br>0<br>0<br>0                                                                                                    | CMYK_M<br>ap<br>0<br>0<br>0<br>0<br>0<br>0<br>0<br>0<br>0<br>0<br>0<br>0<br>0                                                                                | CMYK_Y<br>0<br>0<br>0<br>0<br>0<br>0<br>0<br>0<br>0<br>0<br>0<br>0<br>0<br>0<br>0<br>0<br>0<br>0<br>0   | СМҮК_К<br>0<br>0<br>0<br>0<br>0<br>0<br>0<br>0<br>0<br>0<br>0<br>0<br>0<br>0<br>0<br>0<br>0<br>0 | LAB_L<br>55<br>668,66<br>79,72<br>48<br>60,84<br>76,42<br>89<br>90,34<br>92,19<br>53,08<br>41,55<br>31,92<br>32,54<br>51,28<br>34,56<br>35,95<br>20,92<br>83,97<br>82,79<br>66,28                                                                                                    | LAB_A<br>-37<br>-24.73<br>-12.53<br>74<br>50.59<br>25.78<br>-5<br>-4.7<br>₩ C<br>₩ C<br>₩ C<br>₩ C<br>₩ C<br>₩ C<br>₩ C                                                                                                    | Рис. 1<br>LAB_B<br>-50<br>-37.1<br>-21.75<br>-3.3<br>-6.74<br>-6.91<br>93<br>62.56<br>иц Рис.<br>ору<br>aste<br>aste Special<br>aste Special<br>aster Copiece<br>elete<br>lear Conten                                                                                                    | 6.<br>17.        |
|                                                                                                    | END_DAT/<br>AV<br>SAMPLE_N<br>END_DAT/<br>NUMBER_(<br>Measuremum<br>BEGIN_DA<br>A1<br>A2<br>A3<br>A4<br>A5<br>A6<br>A7<br>A3<br>A4<br>A5<br>A6<br>A7<br>A8<br>A9<br>A10<br>A11<br>A12<br>A13<br>A14<br>A15<br>A16<br>A11<br>A12<br>A13<br>A16<br>A17<br>A10<br>A5<br>A6<br>A7<br>A10<br>A5<br>A6<br>A7<br>A10<br>A11<br>A12<br>A13<br>A5<br>A6<br>A7<br>A10<br>A11<br>A12<br>A13<br>A5<br>A6<br>A7<br>A10<br>A11<br>A12<br>A3<br>A4<br>A5<br>A6<br>A7<br>A10<br>A5<br>A6<br>A7<br>A10<br>A5<br>A6<br>A7<br>A10<br>A5<br>A6<br>A7<br>A10<br>A11<br>A12<br>A13<br>A5<br>A6<br>A11<br>A12<br>A13<br>A5<br>A6<br>A11<br>A12<br>A13<br>A5<br>A6<br>A11<br>A12<br>A13<br>A14<br>A16<br>A17<br>A11<br>A12<br>A13<br>A16<br>A17<br>A16<br>A17<br>A17<br>A10<br>A11<br>A12<br>A13<br>A11<br>A12<br>A13<br>A14<br>A15<br>A16<br>A17<br>A16<br>A17<br>A17<br>A17<br>A17<br>A18<br>A17<br>A18<br>A17<br>A18<br>A19<br>A11<br>A12<br>A13<br>A11<br>A12<br>A13<br>A14<br>A14<br>A15<br>A16<br>A17<br>A16<br>A17<br>A16<br>A17<br>A17<br>A17<br>A17<br>A17<br>A17<br>A18<br>A17<br>A18<br>A17<br>A18<br>A17<br>A17<br>A18<br>A17<br>A17<br>A17<br>A17<br>A17<br>A17<br>A17<br>A17 | CMYK_C<br>_FORMAT<br>46<br>ent_mode g<br>TA<br>1000<br>700<br>400<br>00<br>00<br>00<br>00<br>00<br>00<br>00<br>00<br>00<br>00<br>00                                                                                                    | CMYK_M<br>ap<br>0<br>0<br>0<br>0<br>0<br>0<br>0<br>0<br>0<br>0<br>0<br>0<br>0<br>0<br>0<br>0<br>0<br>0                                                       | CMYK_Y<br>0<br>0<br>0<br>0<br>0<br>0<br>0<br>0<br>0<br>0<br>0<br>0<br>0<br>0<br>0<br>0<br>0<br>0<br>0   | CMYK_K<br>0<br>0<br>0<br>0<br>0<br>0<br>0<br>0<br>0<br>0<br>0<br>0<br>0<br>0<br>0<br>0<br>0<br>0 | LAB_L<br>555<br>666.86<br>79.72<br>488<br>60.84<br>76.42<br>89<br>90.34<br>92.19<br>53.08<br>41.55<br>31.92<br>32.54<br>53.08<br>34.56<br>35.95<br>20.92<br>88.97<br>82.79<br>69.28<br>85.97<br>82.79<br>69.28<br>85.97<br>82.79                                                                                                    | LAB_A<br>-37<br>-24.73<br>-12.53<br>74<br>50.59<br>25.78<br>-5<br>-4.7<br><b>%</b> C<br><b>%</b> C<br>C<br><b>%</b> C<br>C<br><b>%</b> C<br>C<br>C<br>C<br>C<br>C<br>C<br>C<br>C<br>C<br>C<br>C<br>C<br>C<br>C<br>C<br>C<br>C<br>C                                                                                                    | Рис. 1<br>LAB_B<br>-50<br>-37.1<br>-21.75<br>-6.74<br>-6.91<br>93<br>62.56<br>иц Рис.<br>ору<br>aste<br>aste Special<br>sert Copiece<br>elete<br>lear Conten<br>sert Communication                                                                                                    | 6.<br>17.        |
| ■ 0 59 59 59 44 44 445 446 447 446 447 447 448 449 500 501 502 503 503 504 505 505 506 601 602 603 604 605 605 606 606 607 608 609 701 701                                                                                                    | END_DAT/<br>AV<br>AV<br>END_DAT/<br>END_DAT/<br>NUMBER_(<br>Measuremum<br>BEGIN_DA<br>A1<br>A2<br>A3<br>A4<br>A5<br>A6<br>A7<br>A5<br>A6<br>A7<br>A5<br>A6<br>A7<br>A1<br>A1<br>A1<br>A1<br>A1<br>A1<br>A1<br>A1<br>A1<br>A1                                                                                                    | CMYK_C<br>_FORMAT<br>_FORMAT<br>46<br>ent_mode g<br>TA<br>100<br>700<br>400<br>0<br>0<br>0<br>0<br>0<br>0<br>0<br>0<br>0<br>0<br>0<br>0                                                                                                    | CMYK_M<br>ap<br>0<br>0<br>0<br>0<br>0<br>0<br>0<br>0<br>0<br>0<br>0<br>0<br>0<br>0<br>0<br>0<br>0<br>0                                                       | CMYK_Y<br>0<br>0<br>0<br>0<br>0<br>0<br>0<br>0<br>0<br>0<br>0<br>0<br>0<br>0<br>0<br>0<br>0<br>0<br>0   | CMYK_K<br>0<br>0<br>0<br>0<br>0<br>0<br>0<br>0<br>0<br>0<br>0<br>0<br>0<br>0<br>0<br>0<br>0<br>0 | LAB_L<br>555<br>668.86<br>79.72<br>48<br>60.84<br>76.42<br>89<br>90.34<br>41.55<br>31.92<br>32.54<br>51.28<br>34.55<br>31.92<br>32.54<br>51.28<br>34.55<br>20.92<br>88.97<br>82.79<br>69.28<br>55.114<br>36.62                                                                                                    | LAB_A<br>-37<br>-24.73<br>-12.53<br>74<br>50.59<br>25.78<br>-5<br>-4.7<br>$\swarrow$ C<br>$\bigcirc$ C<br>$\bigcirc$ C | Рис. 1<br>LAB_B<br>-50<br>-37.1<br>-21.75<br>-3<br>-6.74<br>-6.91<br>93<br>62.56<br>02<br>Рис.<br>ору<br>aste<br>aste Special<br>nsert Copiece<br>elete<br>lear Cogten<br>nsert Comm                                                                                                    | 6.<br>17.        |
| A         A           44         45           44         45           44         45           55         56           57         55           56         57           57         58           50         57           58         56           57         58           56         57           58         59           50         56           57         58           56         57           58         59           50         57           58         57           58         57           58         57           58         57           58         57           58         57           58         57           58         57           58         57           58         57           58         57           58         57           58         57           58         57           58         57           58         57           58 <td< td=""><td>END_DAT/<br/>A<br/>A<br/>A<br/>A<br/>A<br/>A<br/>A<br/>A<br/>A<br/>A<br/>A<br/>A<br/>A</td><td>CMYK_C<br/>A_FORMAT<br/>46<br/>ent_mode g<br/>TA<br/>100<br/>700<br/>400<br/>00<br/>00<br/>00<br/>00<br/>00<br/>00<br/>00<br/>00</td><td>CMYK_M<br/>ap<br/>0<br/>0<br/>0<br/>0<br/>0<br/>0<br/>0<br/>0<br/>0<br/>0<br/>0<br/>0<br/>0<br/>0<br/>0<br/>0<br/>0<br/>0</td><td>CMYK_Y<br/>0<br/>0<br/>0<br/>0<br/>0<br/>0<br/>0<br/>0<br/>0<br/>0<br/>0<br/>0<br/>0<br/>0<br/>0<br/>0<br/>0<br/>0<br/>0</td><td>СМҮК_К<br/>0<br/>0<br/>0<br/>0<br/>0<br/>0<br/>0<br/>0<br/>0<br/>0<br/>0<br/>0<br/>0<br/>0<br/>0<br/>0<br/>0<br/>0</td><td>LAB_L<br/>55<br/>668.66<br/>79.72<br/>48<br/>60.84<br/>76.42<br/>89<br/>90.34<br/>92.19<br/>53.08<br/>41.55<br/>31.92<br/>32.54<br/>51.28<br/>34.56<br/>35.95<br/>20.92<br/>88.97<br/>82.79<br/>69.28<br/>54.14<br/>36.62<br/>20.22<br/>88.97<br/>82.79<br/>69.28<br/>54.14<br/>36.62<br/>51<br/>62<br/>20.22<br/>88.97<br/>82.79<br/>89.28<br/>54.14<br/>36.62<br/>51<br/>51<br/>52<br/>51<br/>52<br/>52<br/>52<br/>52<br/>52<br/>52<br/>52<br/>52<br/>52<br/>52<br/>52<br/>52<br/>52</td><td>LAB_A<br/>-37<br/>-24.73<br/>-12.53<br/>74<br/>50.59<br/>25.78<br/>-5<br/>-4.7<br/>₩ C<br/>₩ C<br/>₩ C<br/>₩ C<br/>₩ C<br/>₩ C<br/>₩ C<br/>₩ C<br/>₩ C<br/>₩ C</td><td>Рис. 1<br/>LAB_B<br/>-s0<br/>-37.1<br/>-21.75<br/>-3<br/>-6.74<br/>-6.91<br/>93<br/>62.56<br/>ut РИС.<br/>ору<br/>aste<br/>aste Special<br/>nsert Copiece<br/>elete<br/>lear Copten<br/>rsert Commormat Cells.</td><td>6.<br/>17.<br/>17.</td></td<>                                                                                                    | END_DAT/<br>A<br>A<br>A<br>A<br>A<br>A<br>A<br>A<br>A<br>A<br>A<br>A<br>A                                                                                                    | CMYK_C<br>A_FORMAT<br>46<br>ent_mode g<br>TA<br>100<br>700<br>400<br>00<br>00<br>00<br>00<br>00<br>00<br>00<br>00                                                                                                    | CMYK_M<br>ap<br>0<br>0<br>0<br>0<br>0<br>0<br>0<br>0<br>0<br>0<br>0<br>0<br>0<br>0<br>0<br>0<br>0<br>0                                                       | CMYK_Y<br>0<br>0<br>0<br>0<br>0<br>0<br>0<br>0<br>0<br>0<br>0<br>0<br>0<br>0<br>0<br>0<br>0<br>0<br>0   | СМҮК_К<br>0<br>0<br>0<br>0<br>0<br>0<br>0<br>0<br>0<br>0<br>0<br>0<br>0<br>0<br>0<br>0<br>0<br>0 | LAB_L<br>55<br>668.66<br>79.72<br>48<br>60.84<br>76.42<br>89<br>90.34<br>92.19<br>53.08<br>41.55<br>31.92<br>32.54<br>51.28<br>34.56<br>35.95<br>20.92<br>88.97<br>82.79<br>69.28<br>54.14<br>36.62<br>20.22<br>88.97<br>82.79<br>69.28<br>54.14<br>36.62<br>51<br>62<br>20.22<br>88.97<br>82.79<br>89.28<br>54.14<br>36.62<br>51<br>51<br>52<br>51<br>52<br>52<br>52<br>52<br>52<br>52<br>52<br>52<br>52<br>52<br>52<br>52<br>52                                                                                                    | LAB_A<br>-37<br>-24.73<br>-12.53<br>74<br>50.59<br>25.78<br>-5<br>-4.7<br>₩ C<br>₩ C<br>₩ C<br>₩ C<br>₩ C<br>₩ C<br>₩ C<br>₩ C<br>₩ C<br>₩ C                                                                                                    | Рис. 1<br>LAB_B<br>-s0<br>-37.1<br>-21.75<br>-3<br>-6.74<br>-6.91<br>93<br>62.56<br>ut РИС.<br>ору<br>aste<br>aste Special<br>nsert Copiece<br>elete<br>lear Copten<br>rsert Commormat Cells.                                                                                                    | 6.<br>17.<br>17. |
| A         A           44         45           44         45           44         46           47         48           48         49           55         56           57         58           56         57           58         56           57         58           56         57           58         56           57         58           56         57           58         57           58         57           58         57           58         57           58         57           58         57           58         57           58         57           58         57           57         58           57         58           57         58           57         58           57         58           57         58           57         58           58         57           59         57           50         57           58 <td< td=""><td>END_DAT/<br/>AV<br/>SAMPLE_N<br/>END_DAT/<br/>NUMBER_(<br/>Measuremu<br/>BEGIN_DA<br/>A1<br/>A2<br/>A3<br/>A4<br/>A5<br/>A6<br/>A7<br/>A3<br/>A4<br/>A5<br/>A6<br/>A7<br/>A8<br/>A9<br/>A10<br/>A11<br/>A12<br/>A13<br/>A11<br/>A12<br/>A13<br/>A14<br/>A15<br/>A16<br/>A11<br/>A12<br/>A13<br/>A14<br/>A15<br/>A16<br/>A17<br/>A10<br/>A11<br/>A12<br/>A3<br/>A4<br/>A5<br/>A6<br/>A7<br/>A8<br/>A9<br/>A10<br/>A11<br/>A12<br/>A13<br/>A14<br/>A15<br/>A16<br/>A17<br/>A16<br/>A17<br/>A17<br/>A17<br/>A17<br/>A17<br/>A17<br/>A17<br/>A17</td><td>CMYK_C<br/>FORMAT<br/>FORMAT<br/>46<br/>ent_mode g<br/>TA<br/>1000<br/>00<br/>00<br/>00<br/>00<br/>00<br/>00<br/>00<br/>00</td><td>CMYK_M<br/>ap<br/>0<br/>0<br/>0<br/>0<br/>0<br/>0<br/>0<br/>0<br/>0<br/>0<br/>0<br/>0<br/>0<br/>0<br/>0<br/>0<br/>0<br/>0</td><td>CMYK_Y<br/>0<br/>0<br/>0<br/>0<br/>0<br/>0<br/>0<br/>0<br/>0<br/>0<br/>0<br/>0<br/>0<br/>0<br/>0<br/>0<br/>0<br/>0<br/>0</td><td>CMYK_K<br/>0<br/>0<br/>0<br/>0<br/>0<br/>0<br/>0<br/>0<br/>0<br/>0<br/>0<br/>0<br/>0<br/>0<br/>0<br/>0<br/>0<br/>0</td><td>LAB_L<br/>55<br/>668.86<br/>79.72<br/>48<br/>60.84<br/>76.42<br/>89<br/>90.34<br/>92.19<br/>53.08<br/>31.92<br/>32.54<br/>51.28<br/>34.56<br/>35.95<br/>20.92<br/>88.97<br/>82.79<br/>69.28<br/>54.14<br/>36.62<br/>166<br/>24</td><td>LAB_A<br/>-37<br/>-24.73<br/>-12.53<br/>74<br/>50.59<br/>25.78<br/>-4.7<br/>25.78<br/>-4.7<br/>25<br/>-4.7<br/>25<br/>-14<br/>-7<br/>17<br/>17<br/>17<br/>17<br/>17<br/>17<br/>17<br/>17<br/>17<br/>17<br/>17<br/>17<br/>17</td><td>Рис. 1<br/>LAB_B<br/>-50<br/>-37.1<br/>-21.75<br/>-6.74<br/>-6.91<br/>93<br/>62.56<br/>vt Рис.<br/>ору<br/>aste<br/>aste Special<br/>nsert Copiec<br/>elete<br/>lear Conten<br/>nsert Commormat Cells.</td><td>6.<br/>177.</td></td<>                                                                                                    | END_DAT/<br>AV<br>SAMPLE_N<br>END_DAT/<br>NUMBER_(<br>Measuremu<br>BEGIN_DA<br>A1<br>A2<br>A3<br>A4<br>A5<br>A6<br>A7<br>A3<br>A4<br>A5<br>A6<br>A7<br>A8<br>A9<br>A10<br>A11<br>A12<br>A13<br>A11<br>A12<br>A13<br>A14<br>A15<br>A16<br>A11<br>A12<br>A13<br>A14<br>A15<br>A16<br>A17<br>A10<br>A11<br>A12<br>A3<br>A4<br>A5<br>A6<br>A7<br>A8<br>A9<br>A10<br>A11<br>A12<br>A13<br>A14<br>A15<br>A16<br>A17<br>A16<br>A17<br>A17<br>A17<br>A17<br>A17<br>A17<br>A17<br>A17                                                                                                    | CMYK_C<br>FORMAT<br>FORMAT<br>46<br>ent_mode g<br>TA<br>1000<br>00<br>00<br>00<br>00<br>00<br>00<br>00<br>00                                                                                                    | CMYK_M<br>ap<br>0<br>0<br>0<br>0<br>0<br>0<br>0<br>0<br>0<br>0<br>0<br>0<br>0<br>0<br>0<br>0<br>0<br>0                                                       | CMYK_Y<br>0<br>0<br>0<br>0<br>0<br>0<br>0<br>0<br>0<br>0<br>0<br>0<br>0<br>0<br>0<br>0<br>0<br>0<br>0   | CMYK_K<br>0<br>0<br>0<br>0<br>0<br>0<br>0<br>0<br>0<br>0<br>0<br>0<br>0<br>0<br>0<br>0<br>0<br>0 | LAB_L<br>55<br>668.86<br>79.72<br>48<br>60.84<br>76.42<br>89<br>90.34<br>92.19<br>53.08<br>31.92<br>32.54<br>51.28<br>34.56<br>35.95<br>20.92<br>88.97<br>82.79<br>69.28<br>54.14<br>36.62<br>166<br>24                                                                                                    | LAB_A<br>-37<br>-24.73<br>-12.53<br>74<br>50.59<br>25.78<br>-4.7<br>25.78<br>-4.7<br>25<br>-4.7<br>25<br>-14<br>-7<br>17<br>17<br>17<br>17<br>17<br>17<br>17<br>17<br>17<br>17<br>17<br>17<br>17                                                                                                    | Рис. 1<br>LAB_B<br>-50<br>-37.1<br>-21.75<br>-6.74<br>-6.91<br>93<br>62.56<br>vt Рис.<br>ору<br>aste<br>aste Special<br>nsert Copiec<br>elete<br>lear Conten<br>nsert Commormat Cells.                                                                                                    | 6.<br>177.       |
| 44<br>44<br>44<br>44<br>44<br>44<br>44<br>44<br>44<br>44                                                                                                    | END_DAT/<br>AV<br>AV<br>END_DAT/<br>END_DAT/<br>NUMBER_(<br>Measuremum<br>BEGIN_DA<br>A1<br>A2<br>A3<br>A4<br>A2<br>A3<br>A4<br>A5<br>A6<br>A7<br>A5<br>A6<br>A7<br>A5<br>A6<br>A7<br>A1<br>A1<br>A1<br>A1<br>A1<br>A1<br>A1<br>A1<br>A2<br>A3<br>A4<br>A5<br>A6<br>A7<br>A1<br>A1<br>A1<br>A5<br>A6<br>A7<br>A1<br>A1<br>A1<br>A1<br>A5<br>A6<br>A7<br>A1<br>A1<br>A1<br>A5<br>A6<br>A7<br>A1<br>A1<br>A1<br>A5<br>A6<br>A7<br>A1<br>A5<br>A6<br>A7<br>A1<br>A5<br>A6<br>A7<br>A1<br>A5<br>A6<br>A7<br>A1<br>A5<br>A6<br>A7<br>A1<br>A5<br>A6<br>A7<br>A1<br>A1<br>A5<br>A6<br>A7<br>A1<br>A5<br>A6<br>A7<br>A1<br>A5<br>A6<br>A7<br>A1<br>A1<br>A5<br>A6<br>A7<br>A1<br>A1<br>A5<br>A6<br>A7<br>A1<br>A1<br>A1<br>A1<br>A1<br>A5<br>A6<br>A7<br>A1<br>A1<br>A1<br>A1<br>A1<br>A5<br>A6<br>A7<br>A1<br>A1<br>A1<br>A1<br>A1<br>A1<br>A1<br>A1<br>A1<br>A1                                                                                                    | CMYK_C<br>_FORMAT<br>_FORMAT<br>_FORMAT<br>46<br>ent_mode g<br>TA<br>100<br>700<br>400<br>0<br>0<br>0<br>0<br>0<br>0<br>0<br>0<br>0<br>0<br>0<br>0                                                                                                    | CMYK_M<br>ap<br>0<br>0<br>0<br>0<br>0<br>0<br>0<br>0<br>0<br>0<br>0<br>0<br>0<br>0<br>0<br>0<br>0<br>0                                                       | CMYK_Y<br>0<br>0<br>0<br>0<br>0<br>0<br>0<br>0<br>0<br>0<br>0<br>0<br>0<br>0<br>0<br>0<br>0<br>0<br>0   | CMYK_K<br>0<br>0<br>0<br>0<br>0<br>0<br>0<br>0<br>0<br>0<br>0<br>0<br>0<br>0<br>0<br>0<br>0<br>0 | LAB_L<br>555<br>668.86<br>79.72<br>48<br>60.84<br>76.42<br>89<br>90.34<br>41.55<br>31.92<br>32.54<br>51.28<br>34.55<br>31.92<br>32.54<br>51.28<br>34.55<br>20.92<br>88.97<br>82.79<br>69.28<br>54.14<br>36.62<br>16<br>24<br>40.88                                                                                                    | LAB_A<br>-37<br>-24.73<br>-12.53<br>74<br>50.59<br>25.78<br>-5<br>-4.7<br>$\swarrow$ C<br>$\bigcirc$ C<br>$\bigcirc$ C | PIIC. 1<br>LAB_B<br>-50<br>-37.1<br>-21.75<br>-3<br>-6.74<br>-6.91<br>93<br>62.56<br>UL PIIC.<br>opy<br>aste<br>aste Special<br>nsert Copiec<br>elete<br>lear Conten<br>nsert Copiec<br>elete<br>issert Copiec<br>elete                                                                                                    | 6.<br>177.       |
| 44<br>44<br>44<br>44<br>44<br>44<br>44<br>44<br>44<br>44                                                                                                    | END_DAT/<br>AV<br>SAMPLE_NEND_DAT/<br>END_DAT/<br>NUMBER_(<br>Measuremm<br>BEGIN_DA<br>A1<br>A2<br>A3<br>A4<br>A5<br>A6<br>A7<br>A3<br>A4<br>A5<br>A6<br>A7<br>A8<br>A9<br>A10<br>A11<br>A12<br>A13<br>A14<br>A12<br>A13<br>A14<br>A12<br>A13<br>A14<br>A12<br>A13<br>A14<br>A12<br>A13<br>A14<br>A12<br>A13<br>A14<br>A12<br>A13<br>A14<br>A15<br>A16<br>A17<br>K100<br>B1<br>B2<br>B3<br>B1<br>B1<br>B1<br>B2<br>B3<br>B1<br>B1<br>B1<br>B1<br>B1<br>B1<br>B1<br>B1<br>B1<br>B1                                                                                                    | CMYK_C<br>A_FORMAT<br>46<br>ent_mode g<br>TA<br>100<br>700<br>400<br>00<br>00<br>00<br>00<br>00<br>00<br>00<br>00                                                                                                    | CMYK_M<br>ap<br>0<br>0<br>0<br>0<br>0<br>0<br>0<br>0<br>0<br>0<br>0<br>0<br>0<br>0<br>0<br>0<br>0<br>0                                                       | CMYK_Y<br>0<br>0<br>0<br>0<br>0<br>0<br>0<br>0<br>0<br>0<br>0<br>0<br>0<br>0<br>0<br>0<br>0<br>0<br>0   | СМҮК_К<br>0<br>0<br>0<br>0<br>0<br>0<br>0<br>0<br>0<br>0<br>0<br>0<br>0<br>0<br>0<br>0<br>0<br>0 | LAB_L<br>55<br>668.66<br>79.72<br>48<br>60.84<br>76.42<br>89<br>90.34<br>92.19<br>53.08<br>41.55<br>31.92<br>32.54<br>51.28<br>34.56<br>35.95<br>20.92<br>88.97<br>82.79<br>69.28<br>54.14<br>36.62<br>16<br>24<br>40.88<br>63.69                                                                                                    | LAB_A<br>-37<br>-24.73<br>-12.53<br>74<br>50.59<br>25.78<br>-5<br>-4.7<br>₩ C<br>₩ C<br>₩ C<br>₩ C<br>₩ C<br>₩ C<br>₩ C<br>₩ C<br>₩ C<br>₩ C                                                                                                    | Рис. 1<br>LAB_B<br>-50<br>-37.1<br>-21.75<br>-33<br>-6.74<br>-6.91<br>93<br>62.56<br>ut Рис.<br>ору<br>aste Эресіа<br>aste Special<br>aste Special<br>aste Copiec<br>elete<br>lear Copten<br>ssert Copiec<br>elete<br>ick From Dro<br>reate List                                                                                                    | 6.<br>17.        |
| 0         0           59         59           59         59           4         44           44         45           44         45           44         45           50         51           52         53           54         55           56         57           58         59           50         51           52         53           53         54           55         56           57         58           59         50           51         52           53         54           55         56           57         58           59         50           51         52           53         54           53         54           53         54           53         54           53         54           53         54           53         54           53         54           53         54           53         57           53                                                                                                    | END_DAT/<br>AV<br>AV<br>AV<br>AV<br>END_DAT/<br>END_DAT/<br>END_DAT/<br>NUMBER_(<br>Measuremum<br>BEGIN_DA<br>A1<br>A2<br>A3<br>A4<br>A5<br>A6<br>A7<br>A3<br>A4<br>A5<br>A6<br>A7<br>A1<br>A1<br>A1<br>A1<br>A2<br>A3<br>A4<br>A5<br>A6<br>A7<br>A1<br>A1<br>A1<br>A1<br>A2<br>A3<br>A4<br>A5<br>A6<br>A7<br>A1<br>A1<br>A1<br>A1<br>A2<br>A3<br>A4<br>A5<br>A6<br>A7<br>A1<br>A1<br>A1<br>A1<br>A5<br>A6<br>A7<br>A1<br>A1<br>A1<br>A1<br>A2<br>A3<br>A4<br>A5<br>A6<br>A7<br>A8<br>A7<br>A8<br>A1<br>A1<br>A1<br>A1<br>A1<br>A1<br>A5<br>A6<br>A7<br>A1<br>A1<br>A1<br>A1<br>A1<br>A1<br>A5<br>A6<br>A7<br>A8<br>A1<br>A1<br>A1<br>A1<br>A1<br>A1<br>A1<br>A1<br>A1<br>A1                                                                                                    | CMYK_C<br>_FORMAT<br>_FORMAT<br>46<br>ent_mode g<br>TA<br>1000<br>700<br>400<br>00<br>00<br>00<br>00<br>00<br>00<br>00<br>00                                                                                                    | CMYK_M<br>ap<br>0<br>0<br>0<br>0<br>0<br>0<br>0<br>0<br>0<br>0<br>0<br>0<br>0<br>0<br>0<br>0<br>0<br>0                                                       | CMYK_Y<br>0<br>0<br>0<br>0<br>0<br>0<br>0<br>0<br>0<br>0<br>0<br>0<br>0<br>0<br>0<br>0<br>0<br>0<br>0   | CMYK_K<br>0<br>0<br>0<br>0<br>0<br>0<br>0<br>0<br>0<br>0<br>0<br>0<br>0<br>0<br>0<br>0<br>0<br>0 | LAB_L<br>555<br>666.86<br>79.72<br>488<br>60.84<br>76.42<br>89<br>90.34<br>92.19<br>53.08<br>53.192<br>32.54<br>53.192<br>32.54<br>53.25<br>34.56<br>35.95<br>20.92<br>88.97<br>82.79<br>69.28<br>54.14<br>36.62<br>166<br>24<br>40.88<br>63.69<br>169<br>63.69<br>63.69<br>63.69<br>63.69<br>63.69<br>63.63<br>63.63<br>63.63<br>63.63<br>63.63<br>63.63<br>63.63<br>63.63<br>63.63<br>63.63<br>63.63<br>63.63<br>63.63<br>63.63<br>63.63<br>63.63<br>63.63<br>63.63<br>63.63<br>63.63<br>63.63<br>63.64<br>63.65<br>63.65<br>65<br>65<br>65<br>65<br>65<br>65<br>65<br>65<br>65<br>65<br>65<br>65<br>6 | LAB_A<br>-37<br>-24.73<br>-12.53<br>74<br>50.59<br>25.78<br>-4.7<br>25.78<br>-4.7<br>25<br>-2<br>-2<br>-2<br>-2<br>-2<br>-2<br>-2<br>-2<br>-2<br>-2<br>-2<br>-2<br>-2                                                                                                    | Рис. 1<br>LAB_B<br>-50<br>-37.1<br>-21.75<br>-6.74<br>-6.91<br>93<br>62.56<br>ut Рис.<br>ору<br>aste<br>aste Special<br>sert Copiec<br>elete<br>lear Conten<br>nsert Commo<br>ormat Cells.<br>ick From Dro<br>reate List                                                                                                    | 6.<br>17.<br>17. |
| 44<br>44<br>44<br>44<br>44<br>44<br>44<br>44<br>44<br>44                                                                                                    | END_DAT/<br>AV<br>AV<br>END_DAT/<br>END_DAT/<br>NUMBER_(<br>Measuremum<br>BEGIN_DA<br>A1<br>A2<br>A3<br>A4<br>A3<br>A4<br>A5<br>A6<br>A7<br>A5<br>A6<br>A7<br>A5<br>A6<br>A7<br>A1<br>A1<br>A1<br>A1<br>A1<br>A1<br>A1<br>A1<br>A1<br>A1                                                                                                    | CMYK_C<br>FORMAT<br>                                                                                                    | CMYK_M<br>ap<br>0<br>0<br>0<br>0<br>0<br>0<br>0<br>0<br>0<br>0<br>0<br>0<br>0<br>0<br>0<br>0<br>0<br>0                                                       | CMYK_Y<br>0<br>0<br>0<br>0<br>0<br>0<br>0<br>0<br>0<br>0<br>0<br>0<br>0<br>0<br>0<br>0<br>0<br>0<br>0   | CMYK_K<br>0<br>0<br>0<br>0<br>0<br>0<br>0<br>0<br>0<br>0<br>0<br>0<br>0<br>0<br>0<br>0<br>0<br>0 | LAB_L<br>555<br>666.86<br>79.72<br>48<br>60.84<br>76.42<br>89<br>90.34<br>41.55<br>31.92<br>32.54<br>51.28<br>31.92<br>32.54<br>51.28<br>31.92<br>32.54<br>51.28<br>34.56<br>20.92<br>88.97<br>82.79<br>69.28<br>54.14<br>36.62<br>16<br>24<br>40.88<br>63.69<br>47<br>7<br>58.5                                                                                                    | LAB_A<br>-37<br>-24.73<br>-12.53<br>74<br>50.59<br>25.78<br>-5<br>-4.7<br>$\swarrow$ C<br>$\bigcirc$ C<br>$\bigcirc$ C<br>C C C C C C C C C C C C C C C C C C                                                                                                     | PIIC. 1<br>LAB_B<br>-50<br>-37.1<br>-21.75<br>-3<br>-6.74<br>-6.91<br>93<br>62.56<br>UL PIIC.<br>opy<br>aste<br>aste Special<br>nsert Copiec<br>elete<br>lear Conten<br>nsert Copiec<br>elete<br>yperlink                                                                                                    | 6.<br>17.        |
| 44<br>44<br>44<br>44<br>44<br>44<br>44<br>44<br>50<br>51<br>52<br>53<br>55<br>55<br>55<br>55<br>55<br>55<br>55<br>55<br>55<br>55<br>55<br>55                                                                                                    | END_DAT/<br>A<br>A<br>A<br>A<br>A<br>A<br>A<br>A<br>A<br>A<br>A<br>A<br>A                                                                                                    | CMYK_C<br>A_FORMAT<br>46<br>ent_mode g<br>TA<br>100<br>700<br>400<br>00<br>00<br>00<br>00<br>00<br>00<br>00<br>00                                                                                                    | CMYK_M<br>ap<br>0<br>0<br>0<br>0<br>0<br>0<br>0<br>0<br>0<br>0<br>0<br>0<br>0<br>0<br>0<br>0<br>0<br>0                                                       | CMYK_Y<br>0<br>0<br>0<br>0<br>0<br>0<br>0<br>0<br>0<br>0<br>0<br>0<br>0<br>0<br>0<br>0<br>0<br>0<br>0   | CMYK_K<br>0<br>0<br>0<br>0<br>0<br>0<br>0<br>0<br>0<br>0<br>0<br>0<br>0<br>0<br>0<br>0<br>0<br>0 | LAB_L<br>55<br>668.86<br>79.72<br>48<br>60.84<br>76.42<br>89<br>90.34<br>92.19<br>53.08<br>41.55<br>31.92<br>32.54<br>51.28<br>34.56<br>35.95<br>20.92<br>88.97<br>82.79<br>69.28<br>54.14<br>36.62<br>16<br>24<br>40.88<br>63.69<br>47<br>58.55<br>74.18                                                                                                    | LAB_A<br>-37<br>-24.73<br>-12.53<br>3-12.53<br>25.78<br>25.78<br>C<br>25.78<br>C<br>C<br>C<br>C<br>C<br>C<br>C<br>C<br>C<br>C<br>C<br>C<br>C<br>C<br>C<br>C<br>C<br>C<br>C                                                                                                    | Рис. 1<br>LAB_B<br>-50<br>-37.1<br>-37.1<br>-3.7.5<br>-6.74<br>-6.91<br>93<br>62.56<br>ut Рис.<br>opy<br>aste<br>aste Special<br>nsert Copiec<br>elete<br>lear Cogten<br>nsert Cogner<br>ormat Cells.<br>ick From Dro<br>ormat Cells.<br>ick From Dro<br>orgate List                                                                                                    | 6.<br>17.        |
| 59 59 59 59 50 50 50 50 50 50 50 50 50 50 50 50 50                                                                                                    | END_DAT/<br>AV<br>SAMPLE_N<br>END_DAT/<br>END_DAT/<br>END_DAT/<br>NUMBER_(<br>Measuremum<br>BEGIN_DA<br>A1<br>A2<br>A3<br>A4<br>A5<br>A6<br>A7<br>A3<br>A4<br>A5<br>A6<br>A7<br>A1<br>A1<br>A1<br>A1<br>A1<br>A1<br>A1<br>A2<br>A3<br>A4<br>A5<br>A6<br>A7<br>A8<br>A7<br>A8<br>A1<br>A1<br>A1<br>A1<br>A1<br>A1<br>A1<br>A2<br>A3<br>A4<br>A5<br>A6<br>A7<br>A8<br>A1<br>A1<br>A1<br>A1<br>A1<br>A1<br>A5<br>A6<br>A7<br>A8<br>A1<br>A1<br>A1<br>A5<br>A6<br>A7<br>A8<br>A7<br>A8<br>A1<br>A1<br>A1<br>A1<br>A5<br>A6<br>A7<br>A8<br>A1<br>A1<br>A1<br>A1<br>A1<br>A5<br>A6<br>A7<br>A8<br>A1<br>A1<br>A1<br>A1<br>A1<br>A5<br>A6<br>A7<br>A8<br>A1<br>A1<br>A1<br>A1<br>A1<br>A1<br>A1<br>A1<br>A1<br>A1                                                                                                    | CMYK_C<br>_FORMAT<br>_FORMAT<br>_FORMAT<br>_M0<br>_TA<br>_M0<br>_0<br>_0<br>_0<br>_0<br>_0<br>_0<br>_0<br>_0<br>_0<br>_                                                                                                    | CMYK_M<br>ap<br>0<br>0<br>0<br>0<br>0<br>0<br>0<br>0<br>0<br>0<br>0<br>0<br>0<br>0<br>0<br>0<br>0<br>0                                                       | CMYK_Y<br>0<br>0<br>0<br>0<br>0<br>0<br>0<br>0<br>0<br>0<br>0<br>0<br>0<br>0<br>0<br>0<br>0<br>0<br>0   | CMYK_K<br>0<br>0<br>0<br>0<br>0<br>0<br>0<br>0<br>0<br>0<br>0<br>0<br>0<br>0<br>0<br>0<br>0<br>0 | LAB_L<br>555<br>666.86<br>79.72<br>488<br>60.84<br>76.42<br>99.0.34<br>92.19<br>53.08<br>31.92<br>32.54<br>53.192<br>32.54<br>53.192<br>32.54<br>51.28<br>34.56<br>35.95<br>20.92<br>88.97<br>82.79<br>69.28<br>54.14<br>36.62<br>166<br>24<br>40.88<br>63.69<br>47<br>58.5<br>74.18<br>53.57<br>74.18                                                                                                    | LAB_A<br>-37<br>-24.73<br>-12.53<br>74<br>50.59<br>25.78<br>-5<br>-4.7                                                                                                    | Рис. 1<br>LAB_B<br>-50<br>-37.1<br>-21.75<br>-6.74<br>-6.91<br>93<br>62.56<br>иц Рис.<br>ору<br>aste Эресіаl<br>sert Copiec<br>elete<br>lear Conten<br>sert Copiec<br>elete<br>lear Conten<br>sert Commor<br>reate List<br>yperlink<br>pok Up                                                                                                    | 6.<br>17.        |
| Solo         Solo           Solo         Solo           Solo <td>END_DAT/<br/>AV<br/>AV<br/>END_DAT/<br/>END_DAT/<br/>NUMBER_(<br/>Measuremum<br/>BEGIN_DA<br/>A1<br/>A2<br/>A3<br/>A4<br/>A3<br/>A4<br/>A5<br/>A6<br/>A7<br/>A3<br/>A4<br/>A5<br/>A6<br/>A7<br/>A1<br/>A1<br/>A1<br/>A1<br/>A1<br/>A1<br/>A1<br/>A2<br/>A3<br/>A4<br/>A5<br/>A6<br/>A7<br/>A1<br/>A1<br/>A1<br/>A1<br/>A1<br/>A2<br/>A3<br/>A4<br/>A5<br/>A6<br/>A7<br/>A1<br/>A1<br/>A1<br/>A1<br/>A5<br/>A6<br/>A7<br/>A1<br/>A1<br/>A1<br/>A5<br/>A6<br/>A7<br/>A1<br/>A5<br/>A6<br/>A7<br/>A1<br/>A5<br/>A6<br/>A7<br/>A1<br/>A5<br/>A6<br/>A7<br/>A1<br/>A5<br/>A6<br/>A7<br/>A1<br/>A5<br/>A6<br/>A7<br/>A1<br/>A1<br/>A5<br/>A6<br/>A7<br/>A1<br/>A5<br/>A6<br/>A7<br/>A1<br/>A5<br/>A6<br/>A7<br/>A1<br/>A5<br/>A6<br/>A7<br/>A1<br/>A1<br/>A1<br/>A1<br/>A5<br/>A6<br/>A7<br/>A1<br/>A1<br/>A1<br/>A1<br/>A1<br/>A1<br/>A1<br/>A1<br/>A1<br/>A1</td> <td>CMYK_C<br/>_FORMAT<br/>_FORMAT<br/>_FORMAT<br/>_GOV<br/>_A<br/>_FORMAT<br/>_A<br/>_COV<br/>_A<br/>_COV<br/>_COV<br/>_A<br/>_COV<br/>_COV<br/>_COV<br/>_COV<br/>_COV<br/>_A<br/>_COV<br/>_COV</td> <td>CMYK_M<br/>ap<br/>0<br/>0<br/>0<br/>0<br/>0<br/>0<br/>0<br/>0<br/>0<br/>0<br/>0<br/>0<br/>0</td> <td>CMYK_Y<br/>0<br/>0<br/>0<br/>0<br/>0<br/>0<br/>0<br/>0<br/>0<br/>0<br/>0<br/>0<br/>0<br/>0<br/>0<br/>0<br/>0<br/>0<br/>0</td> <td>CMYK_K<br/>0<br/>0<br/>0<br/>0<br/>0<br/>0<br/>0<br/>0<br/>0<br/>0<br/>0<br/>0<br/>0<br/>0<br/>0<br/>0<br/>0<br/>0</td> <td>LAB_L<br/>555<br/>668.86<br/>79.72<br/>48<br/>60.84<br/>76.42<br/>89<br/>90.34<br/>41.55<br/>31.92<br/>32.54<br/>51.28<br/>34.55<br/>31.92<br/>32.54<br/>51.28<br/>35.95<br/>20.92<br/>88.97<br/>82.79<br/>69.28<br/>55.14<br/>36.62<br/>16<br/>24<br/>40.88<br/>65.51<br/>62.44<br/>36.62<br/>16<br/>24<br/>40.88<br/>63.69<br/>947<br/>758.5<br/>74.18<br/>62.13</td> <td>LAB_A<br/>-37<br/>-24.73<br/>-12.53<br/>74<br/>50.59<br/>25.78<br/>-5<br/>-4.7</td> <td>PIIC. 1<br/>LAB_B<br/>-50<br/>-37.1<br/>-21.75<br/>-3<br/>-6.74<br/>-6.91<br/>93<br/>62.56<br/>UL PIIC.<br/>opy<br/>aste<br/>aste Special<br/>nsert Copiece<br/>elete<br/>lear Cogten<br/>nsert Copiece<br/>elete<br/>lear Cogten<br/>reate List<br/>yperlink<br/>pok Up<br/>21.01</td> <td>6.<br/>17.</td>                                                                                                    | END_DAT/<br>AV<br>AV<br>END_DAT/<br>END_DAT/<br>NUMBER_(<br>Measuremum<br>BEGIN_DA<br>A1<br>A2<br>A3<br>A4<br>A3<br>A4<br>A5<br>A6<br>A7<br>A3<br>A4<br>A5<br>A6<br>A7<br>A1<br>A1<br>A1<br>A1<br>A1<br>A1<br>A1<br>A2<br>A3<br>A4<br>A5<br>A6<br>A7<br>A1<br>A1<br>A1<br>A1<br>A1<br>A2<br>A3<br>A4<br>A5<br>A6<br>A7<br>A1<br>A1<br>A1<br>A1<br>A5<br>A6<br>A7<br>A1<br>A1<br>A1<br>A5<br>A6<br>A7<br>A1<br>A5<br>A6<br>A7<br>A1<br>A5<br>A6<br>A7<br>A1<br>A5<br>A6<br>A7<br>A1<br>A5<br>A6<br>A7<br>A1<br>A5<br>A6<br>A7<br>A1<br>A1<br>A5<br>A6<br>A7<br>A1<br>A5<br>A6<br>A7<br>A1<br>A5<br>A6<br>A7<br>A1<br>A5<br>A6<br>A7<br>A1<br>A1<br>A1<br>A1<br>A5<br>A6<br>A7<br>A1<br>A1<br>A1<br>A1<br>A1<br>A1<br>A1<br>A1<br>A1<br>A1                                                                                                    | CMYK_C<br>_FORMAT<br>_FORMAT<br>_FORMAT<br>_GOV<br>_A<br>_FORMAT<br>_A<br>_COV<br>_A<br>_COV<br>_COV<br>_A<br>_COV<br>_COV<br>_COV<br>_COV<br>_COV<br>_A<br>_COV<br>_COV | CMYK_M<br>ap<br>0<br>0<br>0<br>0<br>0<br>0<br>0<br>0<br>0<br>0<br>0<br>0<br>0                                                                                | CMYK_Y<br>0<br>0<br>0<br>0<br>0<br>0<br>0<br>0<br>0<br>0<br>0<br>0<br>0<br>0<br>0<br>0<br>0<br>0<br>0   | CMYK_K<br>0<br>0<br>0<br>0<br>0<br>0<br>0<br>0<br>0<br>0<br>0<br>0<br>0<br>0<br>0<br>0<br>0<br>0 | LAB_L<br>555<br>668.86<br>79.72<br>48<br>60.84<br>76.42<br>89<br>90.34<br>41.55<br>31.92<br>32.54<br>51.28<br>34.55<br>31.92<br>32.54<br>51.28<br>35.95<br>20.92<br>88.97<br>82.79<br>69.28<br>55.14<br>36.62<br>16<br>24<br>40.88<br>65.51<br>62.44<br>36.62<br>16<br>24<br>40.88<br>63.69<br>947<br>758.5<br>74.18<br>62.13                                                                                                    | LAB_A<br>-37<br>-24.73<br>-12.53<br>74<br>50.59<br>25.78<br>-5<br>-4.7                                                                                                    | PIIC. 1<br>LAB_B<br>-50<br>-37.1<br>-21.75<br>-3<br>-6.74<br>-6.91<br>93<br>62.56<br>UL PIIC.<br>opy<br>aste<br>aste Special<br>nsert Copiece<br>elete<br>lear Cogten<br>nsert Copiece<br>elete<br>lear Cogten<br>reate List<br>yperlink<br>pok Up<br>21.01                                                                                                    | 6.<br>17.        |
| 30         30           30         30           30         30           31         31           32         32           33         32           34         32           35         32           35         35           35         35           36         32           36         34           37         32           37         32           37         32           37         32           37         32           37         32           37         32           38         32           39         32           30         32           31         32           32         32           33         32           34         32           35         32           36         32           32         32           33         32           34         32           35         32           36         32           32         32           33         <                                                                                                    | END_DAT/<br>AV<br>SAMPLE_N<br>END_DAT/<br>END_DAT/<br>NUMBER_C<br>Measuremu<br>BEGIN_DA<br>A1<br>A2<br>A3<br>A4<br>A5<br>A6<br>A7<br>A3<br>A4<br>A5<br>A6<br>A7<br>A8<br>A9<br>A10<br>A11<br>A12<br>A13<br>A11<br>A12<br>A13<br>A14<br>A15<br>A16<br>A17<br>K10<br>K10<br>B11<br>B2<br>B3<br>B4<br>B5<br>B6<br>B7<br>B8<br>B9<br>B9                                                                                                    | CMYK_C<br>FORMAT<br>46<br>ent_mode g<br>TA<br>1000<br>700<br>400<br>00<br>00<br>00<br>00<br>00<br>00<br>00<br>00                                                                                                    | CMYK_M<br>ap<br>0<br>0<br>0<br>0<br>0<br>0<br>0<br>0<br>0<br>0<br>0<br>0<br>0<br>0<br>0<br>0<br>0<br>0                                                       | CMYK_Y<br>0<br>0<br>0<br>0<br>0<br>0<br>0<br>0<br>0<br>0<br>0<br>0<br>0<br>0<br>0<br>0<br>0<br>0<br>0   | CMYK_K<br>0<br>0<br>0<br>0<br>0<br>0<br>0<br>0<br>0<br>0<br>0<br>0<br>0<br>0<br>0<br>0<br>0<br>0 | LAB_L<br>555<br>666.86<br>79.72<br>488<br>60.84<br>76.42<br>899<br>90.34<br>92.19<br>53.08<br>41.55<br>31.92<br>32.54<br>41.55<br>31.92<br>32.54<br>41.55<br>31.92<br>32.54<br>41.55<br>20.92<br>83.56<br>20.92<br>83.56<br>20.92<br>83.56<br>20.92<br>83.56<br>20.92<br>83.56<br>20.92<br>85.414<br>36.62<br>16<br>24<br>40.88<br>63.69<br>47<br>58.5<br>74.118<br>53.50<br>50<br>62.13<br>76.97                                                                                                    | LAB_A<br>-37<br>-24.73<br>-12.53<br>75<br>-25.78<br>25.78<br>25.78<br>25.78<br>25.78<br>25.79<br>25.79<br>25                                                                                                    | Рис. 1<br>LAB_B<br>-50<br>-37.1<br>-21.75<br>-6.74<br>-6.91<br>362.56<br>ut Рис.<br>opy<br>aste<br>pecial<br>aste Special<br>aste Special<br>aste Copiec<br>elete<br>lear Cogten<br>msert Cogiec<br>elete<br>ick From Dro<br>reate List<br>yperlink<br>ook Up<br>21.01<br>11.03                                                                                                    | 6.               |
| 30         30         30           30         50         30           30         50         50           30         50         50           30         50         50           30         50         50           30         50         50           30         51         55           50         50         50           30         31         30           30         31         31                                                                                                    | END_DAT/<br>A<br>A<br>A<br>A<br>A<br>A<br>A<br>A<br>A<br>A<br>A<br>A<br>A                                                                                                    | CMYK_C<br>A FORMAT<br>A FORMAT<br>46<br>ent_mode g<br>TA<br>100<br>0<br>0<br>0<br>0<br>0<br>0<br>0<br>0<br>0<br>0<br>0<br>0                                                                                                    | CMYK_M<br>ap<br>0<br>0<br>0<br>0<br>0<br>0<br>0<br>0<br>0<br>0<br>0<br>0<br>0                                                                                | CMYK_Y<br>0<br>0<br>0<br>0<br>0<br>0<br>0<br>0<br>0<br>0<br>0<br>0<br>0<br>0<br>0<br>0<br>0<br>0<br>0   | CMYK_K<br>0<br>0<br>0<br>0<br>0<br>0<br>0<br>0<br>0<br>0<br>0<br>0<br>0<br>0<br>0<br>0<br>0<br>0 | LAB_L<br>555<br>666.86<br>79.72<br>88<br>60.84<br>76.42<br>99.0.34<br>92.19<br>90.34<br>92.19<br>53.08<br>41.55<br>31.92<br>32.54<br>53.08<br>34.56<br>35.95<br>20.92<br>88.97<br>82.79<br>69.28<br>54.14<br>36.62<br>88.97<br>85.54<br>14<br>36.62<br>16<br>24<br>40.88<br>63.69<br>47,58.5<br>74.18<br>50.62<br>11,57<br>57,57<br>76.97<br>71.22                                                                                                    | LAB_A<br>-37<br>-24.73<br>-12.53<br>74<br>50.59<br>25.78<br>-5<br>-4.7                                                                                                    | Рис. 1<br>LAB_B<br>-50<br>-37.1<br>-21.75<br>3<br>-6.74<br>-6.91<br>93<br>62.56<br>иц РИС.<br>ору<br>aste<br>aste Special<br>sert Copiece<br>elete<br>lear Conten<br>sert Copiece<br>elete<br>lear Conten<br>sert Commo<br>reate List<br>yperlink<br>cok Up<br>21.01<br>11.03<br>17.28<br>17.28<br>17.                                | 6.               |
| 30         30           30         30           30         30           30         30           31         32                                                                                                    | END_DAT/<br>AV<br>AV<br>END_DAT/<br>END_DAT/<br>NUMBER_(<br>Measuremum<br>BEGIN_DA<br>A1<br>A2<br>A3<br>A4<br>A5<br>A6<br>A7<br>A3<br>A4<br>A5<br>A6<br>A7<br>A1<br>A1<br>A1<br>A1<br>A1<br>A1<br>A1<br>A1<br>A1<br>A2<br>A3<br>A4<br>A5<br>A6<br>A7<br>A1<br>A1<br>A1<br>A1<br>A1<br>A1<br>A1<br>A1<br>A1<br>A2<br>A3<br>A4<br>A5<br>A6<br>A7<br>A1<br>A1<br>A1<br>A1<br>A5<br>A6<br>A7<br>A1<br>A1<br>A1<br>A5<br>A6<br>A7<br>A1<br>A5<br>A6<br>A7<br>A1<br>A5<br>A6<br>A7<br>A1<br>A1<br>A5<br>A6<br>A7<br>A1<br>A1<br>A1<br>A1<br>A5<br>A6<br>A7<br>A1<br>A1<br>A1<br>A5<br>A6<br>A7<br>A1<br>A1<br>A1<br>A1<br>A5<br>A6<br>A7<br>A1<br>A1<br>A1<br>A1<br>A1<br>A1<br>A1<br>A1<br>A1<br>A1                                                                                                    | CMYK_C<br>_FORMAT<br>_FORMAT<br>_TA<br>100<br>700<br>400<br>00<br>00<br>00<br>00<br>00<br>00<br>00<br>00                                                                                                    | CMYK_M<br>ap<br>0<br>0<br>0<br>0<br>0<br>0<br>0<br>0<br>0<br>0<br>0<br>0<br>0                                                                                | CMYK_Y<br>0<br>0<br>0<br>0<br>0<br>0<br>0<br>0<br>0<br>0<br>0<br>0<br>0<br>0<br>0<br>0<br>0<br>0<br>0   | CMYK_K<br>0<br>0<br>0<br>0<br>0<br>0<br>0<br>0<br>0<br>0<br>0<br>0<br>0<br>0<br>0<br>0<br>0<br>0 | LAB_L<br>555<br>668.86<br>79.72<br>48<br>60.84<br>76.42<br>89<br>90.34<br>41.55<br>31.92<br>32.54<br>51.28<br>34.55<br>31.92<br>32.54<br>51.28<br>34.55<br>20.92<br>88.97<br>82.79<br>69.28<br>55.14<br>36.62<br>16<br>24<br>40.88<br>63.69<br>47<br>7<br>58.5<br>74.18<br>50.57<br>71.22<br>71.22                                                                                                    | LAB_A<br>-37<br>-24.73<br>-12.53<br>74<br>50.59<br>25.78<br>-5<br>-4.7                                                                                                    | Рис. 1<br>LAB_B<br>-50<br>-37.1<br>-21.75<br>-3<br>-6.74<br>-6.91<br>93<br>62.56<br>UL РИС.<br>ору<br>aste<br>aste Special<br>nsert Copiece<br>elete<br>lear Cogten<br>nsert Copiece<br>elete<br>lear Cogten<br>reate List<br>yperlink<br>pok Up<br>21.07<br>11.03<br>17.25<br>73.08                                                                                                    | 6.               |
| 300         300           300         300           300         300           300         300           300         300           300         300           300         300           300         300           300         300           300         300           300         300           300         300           300         300           300         300           300         300           300         300           300         300           300         300           300         300           300         300           300         300           300         300           300         300           300         300           300         300           300         300           300         300           300         300           300         300           300         300           300         300           300         300           300         300           300                                                                                                    | END_DAT/<br>AV<br>SAMPLE_N<br>END_DAT/<br>END_DAT/<br>NUMBER_(<br>Measuremu<br>BEGIN_DA<br>A1<br>A2<br>A3<br>A4<br>A5<br>A6<br>A7<br>A3<br>A4<br>A5<br>A6<br>A7<br>A8<br>A7<br>A8<br>A7<br>A8<br>A7<br>A8<br>A1<br>A1<br>A1<br>A1<br>A1<br>A1<br>A1<br>A1<br>A2<br>A3<br>A4<br>A5<br>A6<br>B1<br>B2<br>B3<br>B4<br>B5<br>B6<br>B7<br>B8<br>B9<br>B11<br>B12<br>B12<br>B12<br>B12<br>B12<br>B12<br>B12                                                                                                    | CMYK_C<br>FORMAT<br>46<br>FORMAT<br>100<br>70<br>40<br>70<br>40<br>0<br>0<br>0<br>0<br>0<br>0<br>0<br>0<br>0<br>0<br>0<br>0<br>0                                                                                                    | CMYK_M<br>ap<br>0<br>0<br>0<br>0<br>0<br>0<br>0<br>0<br>0<br>0<br>0<br>0<br>0<br>0<br>0<br>0<br>0<br>0                                                       | CMYK_Y<br>0<br>0<br>0<br>0<br>0<br>0<br>0<br>0<br>0<br>0<br>0<br>0<br>0<br>0<br>0<br>0<br>0<br>0<br>0   | CMYK_K<br>0<br>0<br>0<br>0<br>0<br>0<br>0<br>0<br>0<br>0<br>0<br>0<br>0<br>0<br>0<br>0<br>0<br>0 | LAB_L<br>55<br>668.86<br>79.72<br>48<br>60.84<br>75.42<br>89<br>90.34<br>92.19<br>53.08<br>41.55<br>31.52<br>32.54<br>41.55<br>31.52<br>32.54<br>41.55<br>31.52<br>32.54<br>35.55<br>20.92<br>83.97<br>82.79<br>65.28<br>54.14<br>35.65<br>20.92<br>85.71<br>82.79<br>65.28<br>54.14<br>35.65<br>20.92<br>85.71<br>76.17<br>58.5<br>74.118<br>53.50<br>50<br>62.13<br>76.97<br>71.22<br>71.24<br>47.74<br>47.74                                                                                                    | LAB_A<br>-37<br>-24.73<br>-12.53<br>74<br>50.59<br>25.78<br>5<br>-4.7<br>₩ C<br>₩ C<br>₩ C<br>₩ C<br>₩ C<br>₩ C<br>₩ C<br>₩ C<br>₩ C<br>₩ C                                                                                                    | Рис. 1<br>LAB_B<br>-50<br>-37.1<br>-21.75<br>-6.74<br>-6.91<br>-6.91<br>-6.74<br>-6.91<br>-6.74<br>-6.74<br>-6.91<br>-6.74<br>-6.74<br>-6.91<br>-6.74<br>-6.74<br>-6.74<br>-6.74<br>-6.74<br>-6.74<br>-6.74<br>-6.74<br>-6.74<br>-6.74<br>-6.74<br>-6.74<br>-6.74<br>-6.74<br>-6.74<br>-6.74<br>-6.74<br>-6.74<br>-6.74<br>-6.74<br>-6.74<br>-6.74<br>-6.74<br>-6.74<br>-6.74<br>-6.74<br>-6.74<br>-6.74<br>-6.74<br>-6.74<br>-6.74<br>-6.74<br>-6.74<br>-7.75<br>-7.75<br>- | 6.               |
| 30         30         30         30         30         30         30         30         30         30         30         30         30         30         30         30         30         30         30         30         30         30         30         30         30         30         30         30         30         30         30         30         30         30         30         30         30         30         30         30         30         30         30         30         30         30         30         30         30         30         30         30         30         30         30         30         30         30         30         30         30         30         30         30         30         30         30         30         30         30         30         30         30         30         30         30         30         30         30         30         30         30         30         30         30         30         30         30         30         30         30         30         30         30         30         30         30         30         30         30         30         30<                                                                                                    | END_DAT/<br>A<br>A<br>A<br>A<br>A<br>A<br>A<br>A<br>A<br>A<br>A<br>A<br>A                                                                                                    | CMYK_C<br>                                                                                                    | CMYK_M<br>ap<br>0<br>0<br>0<br>0<br>0<br>0<br>0<br>0<br>0<br>0<br>0<br>0<br>0                                                                                | CMYK_Y<br>0<br>0<br>0<br>0<br>0<br>0<br>0<br>0<br>0<br>0<br>0<br>0<br>0<br>0<br>0<br>0<br>0<br>0<br>0   | CMYK_K<br>0<br>0<br>0<br>0<br>0<br>0<br>0<br>0<br>0<br>0<br>0<br>0<br>0<br>0<br>0<br>0<br>0<br>0 | LAB_L<br>555<br>666.86<br>79.72<br>48<br>60.84<br>76.42<br>99.0.34<br>92.19<br>90.34<br>92.19<br>53.08<br>41.55<br>31.92<br>32.54<br>53.08<br>34.56<br>35.95<br>20.92<br>88.97<br>85.279<br>69.28<br>54.14<br>36.62<br>16.24<br>40.88<br>63.69<br>47<br>58.5<br>74.18<br>50<br>62.13<br>75.97<br>71.22<br>71.24<br>47.74<br>38.01                                                                                                    | LAB_A<br>-37<br>-24.73<br>-12.53<br>74<br>50.59<br>25.78<br>-5<br>-4.77<br>#<br>C<br>C<br>C<br>C<br>C<br>C<br>C<br>C<br>C<br>C<br>C<br>C<br>C<br>C<br>C<br>C<br>C<br>C                                                                                                    | Рис. 1<br>LAB_B<br>-500<br>-37.1<br>-21.75<br>-3<br>-6.74<br>-6.91<br>93<br>62.56<br>UL<br>РИС.<br>ору<br>aste<br>aste Special<br>sert Copiece<br>elete<br>lear Conten<br>sert Copiece<br>elete<br>lear Conten<br>sert Common<br>ormat Cells.<br>ick From Dro<br>reate List<br>yperlink<br>21.01<br>17.25<br>73.08<br>16.24<br>-20.94                                                                                                    | 6.<br>17.        |
| 4         4           44         4           44         4           46         46           47         7           50         50           50         50           50         50           50         50           50         50           50         50           50         50           50         50           50         50           50         50           50         50           50         50           50         50           50         50           50         50           50         50           50         50           50         50           50         50           50         50           50         50           50         50           50         50           50         50           50         50           50         50           50         50           50         50           50         50           50         50                                                                                                    | END_DAT/<br>AV<br>SAMPLE_N<br>END_DAT/<br>END_DAT/<br>NUMBER_(<br>Measuremum<br>BEGIN_DA<br>A1<br>A2<br>A3<br>A4<br>A5<br>A6<br>A7<br>A3<br>A4<br>A5<br>A6<br>A7<br>A3<br>A4<br>A1<br>A1<br>A1<br>A1<br>A1<br>A2<br>A3<br>A4<br>A5<br>A6<br>A7<br>A1<br>A1<br>A1<br>A1<br>A1<br>A1<br>A1<br>A2<br>A3<br>A4<br>A5<br>A6<br>A7<br>A1<br>A1<br>A1<br>A1<br>A5<br>A6<br>A7<br>A1<br>A1<br>A1<br>A5<br>A6<br>A7<br>A1<br>A5<br>A6<br>A7<br>A1<br>A5<br>A6<br>A7<br>A1<br>A1<br>A1<br>A1<br>A5<br>A6<br>A7<br>A1<br>A1<br>A1<br>A1<br>A5<br>A6<br>A7<br>A1<br>A1<br>A1<br>A1<br>A5<br>A6<br>A7<br>A1<br>A1<br>A1<br>A1<br>A1<br>A1<br>A1<br>A1<br>A1<br>A1                                                                                                    | CMYK_C<br>_FORMAT<br>_FORMAT<br>_A_FORMAT<br>_46<br>ent_mode g<br>TA<br>_100<br>_00<br>_00<br>_00<br>_00<br>_00<br>_00<br>_0                                                                                                    | CMYK_M<br>ap<br>0<br>0<br>0<br>0<br>0<br>0<br>0<br>0<br>0<br>0<br>0<br>0<br>0                                                                                | CMYK_Y<br>0<br>0<br>0<br>0<br>0<br>0<br>0<br>0<br>0<br>0<br>0<br>0<br>0<br>0<br>0<br>0<br>0<br>0<br>0   | CMYK_K<br>0<br>0<br>0<br>0<br>0<br>0<br>0<br>0<br>0<br>0<br>0<br>0<br>0<br>0<br>0<br>0<br>0<br>0 | LAB_L<br>55<br>668.66<br>79.72<br>48<br>60.84<br>76.42<br>89<br>90.34<br>92.19<br>53.08<br>41.55<br>31.92<br>32.54<br>51.28<br>34.56<br>35.95<br>20.92<br>88.97<br>82.79<br>69.28<br>54.14<br>36.62<br>16<br>24<br>40.88<br>63.69<br>47<br>58.55<br>74.18<br>66.21<br>37,697<br>71.22<br>71.24<br>47,74<br>38.01<br>75,85                                                                                                    | LAB_A<br>-37<br>-24.73<br>-12.53<br>74<br>50.59<br>25.78<br>-5<br>-4.7                                                                                                    | Рис. 1<br>LAB_B<br>-50<br>-37.1<br>-21.75<br>-3.3<br>-6.74<br>-6.91<br>93<br>62.56<br>UL РИС.<br>ору<br>aste<br>aste Special<br>aste Special<br>aste Copiece<br>elete<br>lear Conten<br>isert Copiece<br>elete<br>ick From Dro<br>reate List<br>yperlink<br>21.011<br>11.03<br>17.25<br>73.088<br>16.24<br>-0.94<br>67.571                                                                                                    | 6.               |
| 30         30           30         30           30         30           30         30           31         31           32         33           33         34           32         33           33         34           33         34           33         34           34         32           33         34                                                                                                    | END_DAT/<br>A<br>A<br>A<br>A<br>A<br>A<br>A<br>A<br>A<br>A<br>A<br>A<br>A                                                                                                    | CMYK_C<br>_FORMAT<br>_FORMAT<br>1000<br>700<br>400<br>00<br>00<br>00<br>00<br>00<br>00<br>00<br>00                                                                                                    | CMYK_M<br>ap<br>0<br>0<br>0<br>0<br>0<br>0<br>0<br>0<br>0<br>0<br>0<br>0<br>0<br>0<br>0<br>0<br>0<br>0                                                       | CMYK_Y<br>0<br>0<br>0<br>0<br>0<br>0<br>0<br>0<br>0<br>0<br>0<br>0<br>0<br>0<br>0<br>0<br>0<br>0<br>0   | CMYK_K<br>0<br>0<br>0<br>0<br>0<br>0<br>0<br>0<br>0<br>0<br>0<br>0<br>0<br>0<br>0<br>0<br>0<br>0 | LAB_L<br>55<br>66.86<br>79.72<br>48<br>60.84<br>76.42<br>89<br>90.34<br>92.19<br>53.155<br>31.92<br>32.58<br>34.56<br>35.95<br>20.92<br>88.97<br>82.79<br>69.28<br>54.14<br>36.62<br>16<br>24<br>40.88<br>63.69<br>47<br>55.5<br>74.18<br>50.62<br>16<br>24<br>47<br>74.12<br>71.22<br>71.24<br>47.74<br>47.74<br>47.74<br>47.74<br>47.74<br>47.74<br>47.74<br>47.74<br>47.74<br>47.75<br>50.55<br>50.55<br>5                                                                                                    | LAB_A<br>-37<br>-24.73<br>-12.53<br>74<br>50.59<br>25.78<br>-4.7<br>25.78<br>-4.7<br>2<br>2<br>2<br>2<br>2<br>2<br>2<br>2<br>2<br>2<br>2<br>2<br>2<br>2<br>2<br>2<br>2<br>2<br>2                                                                                                    | Рис. 1<br>LAB_B<br>-50<br>-37.1<br>-21.75<br>3<br>-6.74<br>-6.91<br>93<br>62.56<br>vt Рис.<br>ору<br>aste<br>aste Special<br>sert Copiec<br>elete<br>lear Cogten<br>reate List<br>yperlink<br>21.07<br>11.03<br>17.25<br>73.08<br>16.24<br>-20.94<br>67.57<br>-20.14                                                                                                    | 6.               |
| 30         30         30           30         30         30           30         30         30           30         30         30           31         30         30           32         30         30           33         30         30           33         30         30           33         30         30           33         30         30           34         30         30           34         30         30                                                                                                    | END_DAT/<br>AV<br>AV<br>END_DAT/<br>END_DAT/<br>NUMBER_(<br>Measuremum<br>BEGIN_DA<br>A1<br>A2<br>A3<br>A4<br>A3<br>A4<br>A5<br>A6<br>A7<br>A3<br>A4<br>A5<br>A6<br>A7<br>A3<br>A4<br>A1<br>A12<br>A13<br>A4<br>A5<br>A6<br>A7<br>A5<br>A6<br>A7<br>A1<br>A1<br>A1<br>A1<br>A1<br>A1<br>A1<br>A2<br>A3<br>A4<br>A5<br>A6<br>A7<br>A8<br>A9<br>A10<br>A11<br>A12<br>A13<br>A14<br>A15<br>A6<br>A7<br>A8<br>A9<br>A10<br>A11<br>A12<br>A13<br>A14<br>A15<br>A8<br>A9<br>A10<br>A11<br>A12<br>A13<br>A14<br>A15<br>A8<br>A9<br>A10<br>A11<br>A12<br>A13<br>A14<br>A15<br>A8<br>B10<br>B1<br>B10<br>B11<br>B12<br>B13<br>B14<br>B15<br>B16<br>B16<br>B16<br>B16<br>B16<br>B17<br>B16<br>B17<br>B17<br>B17<br>B17<br>B17<br>B17<br>B17<br>B17                                                                                                    | CMYK_C<br>                                                                                                    | CMYK_M<br>ap<br>0<br>0<br>0<br>0<br>0<br>0<br>0<br>0<br>0<br>0<br>0<br>0<br>0                                                                                | CMYK_Y<br>0<br>0<br>0<br>0<br>0<br>0<br>0<br>0<br>0<br>0<br>0<br>0<br>0<br>0<br>0<br>0<br>0<br>0<br>0   | CMYK_K<br>0<br>0<br>0<br>0<br>0<br>0<br>0<br>0<br>0<br>0<br>0<br>0<br>0<br>0<br>0<br>0<br>0<br>0 | LAB_L<br>555<br>666.86<br>79.72<br>48<br>60.84<br>76.42<br>99.0.34<br>92.19<br>90.34<br>41.55<br>31.92<br>32.54<br>51.28<br>34.56<br>35.95<br>20.92<br>88.97<br>82.79<br>69.28<br>54.14<br>36.62<br>16.24<br>40.88<br>63.69<br>41.45<br>52.03<br>16.24<br>17.58<br>54.14<br>36.62<br>16.24<br>16.24<br>17.58<br>54.14<br>36.62<br>16.24<br>17.58<br>57.18<br>50.62<br>13.75<br>57.18<br>50.55<br>57.18<br>50.55<br>57.18<br>57.55<br>57.18<br>50.55<br>57.18<br>50.55<br>50.55<br>50.5                                                                                                    | LAB_A<br>-37<br>-24.73<br>-12.53<br>74<br>50.59<br>25.78<br>-5<br>-4.77<br>-2<br>-2<br>-4<br>-2<br>-2<br>-4<br>-2<br>-4<br>-2<br>-4<br>-2<br>-4<br>-2<br>-4<br>-5<br>-4<br>-5<br>-5<br>-4<br>-5<br>-5<br>-5<br>-4<br>-5<br>-5<br>-5<br>-4<br>-5<br>-5<br>-5<br>-5<br>-5<br>-5<br>-5<br>-5<br>-5<br>-5                                                                                                    | Рис. 1<br>LAB_B<br>-50<br>-37.1<br>-21.75<br>3<br>-6.74<br>-6.91<br>93<br>62.56<br>UL<br>РИС.<br>ору<br>aste<br>aste Special<br>sert Copiec<br>elete<br>lear Conten<br>sert Copiec<br>elete<br>lear Conten<br>sert Common<br>ormat Cells.<br>ick From Dro<br>reate List<br>yperlink<br>21.01<br>17.25<br>73.08<br>16.24<br>-20.94<br>67.57<br>-20.15<br>-48 67<br>-20.15<br>-48 67<br>-20.15<br>-48 67<br>-20.15<br>-48 67<br>-20.15<br>-48 67<br>-48 67<br>-20.15<br>-48 67<br>-48 67<br>-48 67<br>-59 -20.15<br>-59 -20.15<br>-59 -59 -20.15<br>-59 -20.15<br>-59 -20                                                                                                    | 6.               |
| 44         44           44         45           44         45           46         46           47         7           50         50           50         50           50         50           50         50           50         50           50         50           50         50           50         50           50         50           50         50           50         50           50         50           50         50           50         50           50         50           50         50           50         50           50         50           50         50           50         50           50         50           50         50           50         50           50         50           50         50           50         50           50         50           50         50           50         50           50 <t< td=""><td>END_DAT/<br/>AV<br/>AV<br/>END_DAT/<br/>END_DAT/<br/>NUMBER_(<br/>Measuremum<br/>BEGIN_DA<br/>A1<br/>A2<br/>A3<br/>A4<br/>A3<br/>A4<br/>A5<br/>A6<br/>A7<br/>A3<br/>A4<br/>A5<br/>A6<br/>A7<br/>A1<br/>A1<br/>A1<br/>A1<br/>A1<br/>A1<br/>A1<br/>A2<br/>A3<br/>A4<br/>A5<br/>A6<br/>A7<br/>A1<br/>A1<br/>A1<br/>A1<br/>A1<br/>A1<br/>A1<br/>A1<br/>A1<br/>A1</td><td>CMYK_C<br/>_FORMAT<br/>_FORMAT<br/>_FORMAT<br/>_TA<br/>100<br/>700<br/>400<br/>0<br/>0<br/>0<br/>0<br/>0<br/>0<br/>0<br/>0<br/>0<br/>0<br/>0<br/>0</td><td>CMYK_M<br/>ap<br/>0<br/>0<br/>0<br/>0<br/>0<br/>0<br/>0<br/>0<br/>0<br/>0<br/>0<br/>0<br/>0</td><td>CMYK_Y<br/>0<br/>0<br/>0<br/>0<br/>0<br/>0<br/>0<br/>0<br/>0<br/>0<br/>0<br/>0<br/>0<br/>0<br/>0<br/>0<br/>0<br/>0<br/>0</td><td>CMYK_K<br/>0<br/>0<br/>0<br/>0<br/>0<br/>0<br/>0<br/>0<br/>0<br/>0<br/>0<br/>0<br/>0<br/>0<br/>0<br/>0<br/>0<br/>0</td><td>LAB_L<br/>55<br/>668.66<br/>79.72<br/>48<br/>60.84<br/>76.42<br/>89<br/>90.34<br/>92.19<br/>53.08<br/>41.55<br/>31.92<br/>32.54<br/>51.28<br/>35.95<br/>20.92<br/>88.97<br/>82.79<br/>69.28<br/>54.14<br/>36.62<br/>13<br/>66.21<br/>36.69<br/>47<br/>58.55<br/>74.18<br/>63.69<br/>47<br/>75.85<br/>74.18<br/>50<br/>62.13<br/>76.97<br/>71.22<br/>71.24<br/>47.74<br/>38.01<br/>73.86<br/>52.33<br/>43.34<br/>495</td><td>LAB_A<br/>-37<br/>-24.73<br/>-12.53<br/>74<br/>50.59<br/>25.78<br/>-5<br/>-4.7<br/>C<br/>2<br/>2<br/>2<br/>2<br/>2<br/>2<br/>2<br/>2<br/>2<br/>2<br/>2<br/>2<br/>2</td><td>Рис. 1<br/>LAB_B<br/>-50<br/>-37.1<br/>-21.75<br/>-3<br/>-6.74<br/>-6.91<br/>93<br/>62.56<br/>UL РИС.<br/>ору<br/>aste<br/>aste Special<br/>nsert Copiec<br/>elete<br/>lear Cogten<br/>nsert Copiec<br/>elete<br/>yperlink<br/>pok Up<br/>21.01<br/>11.03<br/>17.25<br/>73.08<br/>16.24<br/>-20.94<br/>67.57<br/>-20.15<br/>-48.62<br/>-2.15<br/>-48.62<br/>-2.15<br/>-2.15<br/>-2.215<br/>-2.215<br/>-4.862<br/>-2.15<br/>-2.215<br/>-2.215</td><td>6.</td></t<> | END_DAT/<br>AV<br>AV<br>END_DAT/<br>END_DAT/<br>NUMBER_(<br>Measuremum<br>BEGIN_DA<br>A1<br>A2<br>A3<br>A4<br>A3<br>A4<br>A5<br>A6<br>A7<br>A3<br>A4<br>A5<br>A6<br>A7<br>A1<br>A1<br>A1<br>A1<br>A1<br>A1<br>A1<br>A2<br>A3<br>A4<br>A5<br>A6<br>A7<br>A1<br>A1<br>A1<br>A1<br>A1<br>A1<br>A1<br>A1<br>A1<br>A1                                                                                                    | CMYK_C<br>_FORMAT<br>_FORMAT<br>_FORMAT<br>_TA<br>100<br>700<br>400<br>0<br>0<br>0<br>0<br>0<br>0<br>0<br>0<br>0<br>0<br>0<br>0                                                                                                    | CMYK_M<br>ap<br>0<br>0<br>0<br>0<br>0<br>0<br>0<br>0<br>0<br>0<br>0<br>0<br>0                                                                                | CMYK_Y<br>0<br>0<br>0<br>0<br>0<br>0<br>0<br>0<br>0<br>0<br>0<br>0<br>0<br>0<br>0<br>0<br>0<br>0<br>0   | CMYK_K<br>0<br>0<br>0<br>0<br>0<br>0<br>0<br>0<br>0<br>0<br>0<br>0<br>0<br>0<br>0<br>0<br>0<br>0 | LAB_L<br>55<br>668.66<br>79.72<br>48<br>60.84<br>76.42<br>89<br>90.34<br>92.19<br>53.08<br>41.55<br>31.92<br>32.54<br>51.28<br>35.95<br>20.92<br>88.97<br>82.79<br>69.28<br>54.14<br>36.62<br>13<br>66.21<br>36.69<br>47<br>58.55<br>74.18<br>63.69<br>47<br>75.85<br>74.18<br>50<br>62.13<br>76.97<br>71.22<br>71.24<br>47.74<br>38.01<br>73.86<br>52.33<br>43.34<br>495                                                                                                    | LAB_A<br>-37<br>-24.73<br>-12.53<br>74<br>50.59<br>25.78<br>-5<br>-4.7<br>C<br>2<br>2<br>2<br>2<br>2<br>2<br>2<br>2<br>2<br>2<br>2<br>2<br>2                                                                                                    | Рис. 1<br>LAB_B<br>-50<br>-37.1<br>-21.75<br>-3<br>-6.74<br>-6.91<br>93<br>62.56<br>UL РИС.<br>ору<br>aste<br>aste Special<br>nsert Copiec<br>elete<br>lear Cogten<br>nsert Copiec<br>elete<br>yperlink<br>pok Up<br>21.01<br>11.03<br>17.25<br>73.08<br>16.24<br>-20.94<br>67.57<br>-20.15<br>-48.62<br>-2.15<br>-48.62<br>-2.15<br>-2.15<br>-2.215<br>-2.215<br>-4.862<br>-2.15<br>-2.215<br>-2.215                                                                                           | 6.               |
| 30         30           30         30           30         30           31         32           32         33           32         33           33         33           33         33           33         33           33         33           33         33           33         33           33         33           33         33           33         33           33         33           33         33           33         33           33         33           33         33           34         35                                                                                                    | END_DAT/<br>A<br>A<br>A<br>A<br>A<br>A<br>A<br>A<br>A<br>A<br>A<br>A<br>A                                                                                                    | CMYK_C<br>> FORMAT<br>46<br>ent_mode g<br>TA<br>1000<br>700<br>400<br>00<br>00<br>00<br>00<br>00<br>00<br>00<br>00                                                                                                    | CMYK_M<br>ap<br>0<br>0<br>0<br>0<br>0<br>0<br>0<br>0<br>0<br>0<br>0<br>0<br>0<br>0<br>0<br>0<br>0<br>0                                                       | CMYK_Y<br>0<br>0<br>0<br>0<br>0<br>0<br>0<br>0<br>0<br>0<br>0<br>0<br>0<br>0<br>0<br>0<br>0<br>0<br>0   | CMYK_K<br>0<br>0<br>0<br>0<br>0<br>0<br>0<br>0<br>0<br>0<br>0<br>0<br>0<br>0<br>0<br>0<br>0<br>0 | LAB_L<br>555<br>666.86<br>79.72<br>488<br>60.84<br>75.42<br>899<br>90.34<br>92.19<br>53.08<br>41.55<br>31.52<br>31.54<br>51.28<br>34.56<br>35.55<br>20.92<br>82.79<br>63.28<br>54.14<br>35.65<br>20.92<br>82.79<br>65.28<br>54.14<br>35.65<br>20.92<br>82.79<br>65.28<br>54.14<br>35.65<br>20.92<br>76.27<br>76.27<br>77.12<br>27<br>1.24<br>47.74<br>47.74<br>47.74<br>47.74<br>47.74<br>47.74<br>47.74<br>47.74<br>47.74<br>47.74<br>47.74<br>47.74<br>47.74<br>47.74<br>47.74<br>52.33<br>43.34<br>43.34<br>95<br>88.55<br>4                                                                                                    | LAB_A<br>-37<br>-24.73<br>-12.53<br>74<br>50.59<br>25.78<br>5 -4.7<br>25.78<br>C<br>25.78<br>C<br>25.77<br>C<br>25.78<br>C<br>25.78<br>C<br>25.77<br>C<br>25.78<br>C<br>25.77<br>C<br>25.78<br>C<br>25.78<br>C<br>25.78<br>C<br>25.78<br>C<br>25.78<br>C                                                                                                    | Рис. 1<br>LAB_B<br>-50<br>-37.1<br>-21.75<br>-6.74<br>-6.91<br>962.56<br>UL РИС.<br>ору<br>aste<br>aste Special<br>aste Special<br>sert Copiec<br>elete<br>lear Conten<br>msert Common<br>ormat Cells.<br>ick From Dro<br>reate List<br>yperlink<br>21.01<br>11.03<br>17.25<br>73.08<br>16.24<br>-20.94<br>67.57<br>-20.15<br>-48.62<br>-2<br>-3.181                                                                                                    | 6.               |
| 30         50           30         50           30         50           30         6           4         4           4         4           44         45           50         50           50         50           50         50           50         55           55         55           56         57           58         59           60         60           60         60           60         60           70         71           71         77           78         77           78         77           77         78           80         80           80         80           80         80           80         80           80         80           80         80           80         80           80         80           80         80           80         80                                                                                                    | END_DAT/<br>AV<br>AV<br>SAMPLE_N<br>END_DAT/<br>NUMBER_(<br>Measuremum<br>BEGIN_DA<br>A1<br>A2<br>A3<br>A4<br>A3<br>A4<br>A5<br>A6<br>A7<br>A3<br>A4<br>A5<br>A6<br>A7<br>A3<br>A4<br>A5<br>A6<br>A7<br>A1<br>A1<br>A1<br>A1<br>A2<br>A3<br>A4<br>A5<br>A6<br>A7<br>A1<br>A1<br>A1<br>A1<br>A1<br>A2<br>A3<br>A4<br>A5<br>A6<br>A7<br>A1<br>A1<br>A1<br>A1<br>A1<br>A1<br>A2<br>A3<br>A4<br>A5<br>A6<br>A7<br>A8<br>A9<br>A1<br>A1<br>A1<br>A1<br>A1<br>A1<br>A1<br>A1<br>A1<br>A1                                                                                                    | CMYK_C<br>FORMAT<br>FORMAT<br>FORMAT<br>100<br>70<br>40<br>0<br>0<br>0<br>0<br>0<br>0<br>0<br>0<br>0<br>0<br>0<br>0<br>0                                                                                                    | CMYK_M<br>ap<br>0<br>0<br>0<br>0<br>0<br>0<br>0<br>0<br>0<br>0<br>0<br>0<br>0<br>0<br>0<br>0<br>0<br>0                                                       | CMYK_Y<br>0<br>0<br>0<br>0<br>0<br>0<br>0<br>0<br>0<br>0<br>0<br>0<br>0<br>0<br>0<br>0<br>0<br>0<br>0   | CMYK_K<br>0<br>0<br>0<br>0<br>0<br>0<br>0<br>0<br>0<br>0<br>0<br>0<br>0<br>0<br>0<br>0<br>0<br>0 | LAB_L<br>555<br>666.86<br>79.72<br>48<br>60.84<br>76.42<br>99.34<br>92.19<br>53.08<br>41.55<br>31.92<br>32.54<br>53.08<br>34.56<br>35.95<br>20.92<br>32.54<br>51.28<br>34.56<br>20.92<br>88.97<br>82.79<br>69.28<br>54.14<br>36.62<br>16<br>24<br>40.88<br>63.69<br>41.55<br>74.18<br>50.08<br>54.14<br>36.62<br>16<br>24<br>40.88<br>63.69<br>41.55<br>74.18<br>53.08<br>54.14<br>36.62<br>16<br>24<br>40.88<br>54.24<br>16<br>24<br>40.88<br>53.57<br>74.18<br>50.62<br>17<br>76.97<br>77<br>1.22<br>77<br>1.24<br>47,74<br>38.05<br>58.5<br>74.18<br>50.62<br>13<br>76.97<br>77<br>1.22<br>77<br>1.24<br>47,74<br>38.05<br>52.33<br>43.34<br>85.55<br>85.54<br>85.57<br>74.18<br>50.56<br>52.33<br>75.57<br>74.18<br>50.56<br>52.33<br>43.34<br>55.57<br>52.33<br>55.57<br>52.33<br>55.57<br>55.57<br>55.5                                                                                                    | LAB_A<br>-37<br>-24.73<br>-12.53<br>74<br>50.59<br>25.78<br>-5<br>-4.77<br>-2<br>-2<br>-2<br>-2<br>-2<br>-2<br>-2<br>-2<br>-2<br>-2                                                                                                    | Рис. 1<br>LAB_B<br>-50<br>-37.1<br>-21.75<br>-3<br>-6.74<br>-6.91<br>93<br>62.56<br>и <u></u><br>Рис.<br>ору<br>aste<br>aste Special<br>sert Copiec<br>elete<br>lear Conten<br>sert Copiec<br>elete<br>lear Conten<br>sert Common<br>commat Cells.<br>ick From Dro<br>reate List<br>yperlink<br>21.01<br>11.03<br>17.25<br>73.08<br>16.24<br>-20.15<br>-48.62<br>-21.31<br>-48.62<br>-2<br>-3.13<br>-4.14                                                                                                    | 6.               |
| 30         50           50         50           50         50           50         50           50         50           50         50           50         50           50         55           50         55           50         50           51         52           52         53           54         44           48         49           50         55           55         55           56         56           60         66           67         77           74         74           70         77           77         78           80         80           80         80           80         80           80         80           80         80           80         80           80         80           80         80           80         80           80         80           80         80           80         80           80         <                                                                                                    | END_DAT/<br>AV<br>AV<br>END_DAT/<br>END_DAT/<br>NUMBER_(<br>Measuremum<br>BEGIN_DA<br>A1<br>A2<br>A3<br>A4<br>A2<br>A3<br>A4<br>A5<br>A6<br>A7<br>A5<br>A6<br>A7<br>A1<br>A1<br>A1<br>A1<br>A1<br>A1<br>A1<br>A1<br>A1<br>A2<br>A3<br>A4<br>A5<br>A6<br>A7<br>A1<br>A1<br>A1<br>A1<br>A1<br>A1<br>A1<br>A1<br>A1<br>A1                                                                                                    | CMYK_C<br>                                                                                                    | CMYK_M<br>ap<br>0<br>0<br>0<br>0<br>0<br>0<br>0<br>0<br>0<br>0<br>0<br>0<br>0                                                                                | CMYK_Y<br>0<br>0<br>0<br>0<br>0<br>0<br>0<br>0<br>0<br>0<br>0<br>0<br>0<br>0<br>0<br>0<br>0<br>0<br>0   | CMYK_K<br>0<br>0<br>0<br>0<br>0<br>0<br>0<br>0<br>0<br>0<br>0<br>0<br>0<br>0<br>0<br>0<br>0<br>0 | LAB_L<br>555<br>666.86<br>79.72<br>48<br>60.84<br>76.42<br>89<br>90.34<br>41.55<br>31.92<br>32.54<br>51.28<br>34.56<br>35.95<br>20.92<br>32.54<br>51.28<br>34.56<br>20.92<br>35.95<br>20.92<br>36.92<br>16<br>24<br>40.88<br>63.69<br>41.4<br>55<br>20.92<br>78.279<br>69.28<br>54.14<br>36.62<br>16<br>24<br>40.88<br>63.69<br>47<br>58.5<br>74.18<br>50.57<br>71.24<br>47.74<br>38.01<br>52.33<br>43.34<br>95<br>88.54<br>81.95<br>56.55<br>57.12<br>52.33<br>43.54<br>55.57<br>52.33<br>43.54<br>55.57<br>52.33<br>43.54<br>55.57<br>52.33<br>55.57<br>52.33<br>55.57<br>52.33<br>55.57<br>55.57<br>55.57<br>55.57<br>55.57<br>55.57<br>55.57<br>55.57<br>55.57<br>55.57<br>55.57<br>55.57<br>77.124<br>47.74<br>38.011<br>55.53<br>36.55<br>52.33<br>43.34<br>49.55<br>55.53<br>55.57<br>55.57<br>55.57<br>55.57<br>55.57<br>55.57<br>55.57<br>55.57<br>55.57<br>55.57<br>57.124<br>55.57<br>57.124<br>55.57<br>57.124<br>55.57<br>57.124<br>55.57<br>55.57<br>57.124<br>55.57<br>57.124<br>57.124                                                                                                    | LAB_A<br>-37<br>-24.73<br>-12.53<br>74<br>50.59<br>25.78<br>-5<br>-4.77<br>C<br>C<br>C<br>C<br>C<br>C<br>C<br>C<br>C<br>C<br>C<br>C<br>C                                                                                                    | Рис. 1<br>LAB_B<br>-50<br>-37.1<br>-21.75<br>-3<br>-6.74<br>-6.91<br>93<br>62.56<br>ut РИС.<br>ору<br>aste<br>set Special<br>set Copiec<br>elete<br>lear Conten<br>isert Copiec<br>elete<br>lear Conten<br>isert Copiec<br>elete<br>pyperlink<br>21.01<br>11.03<br>17.25<br>73.08<br>16.24<br>-20.94<br>67.57<br>-20.15<br>-48.62<br>-2<br>-3.13<br>-4.1<br>-4.37                                                                                                    | 6.               |

8 BEGIN\_DATA\_FORMAT

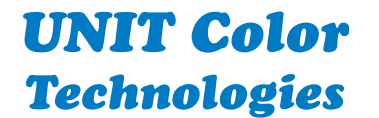

Тел.: +7 495 748 0904 www.ColorArt.ru, mikhno@unit.ru